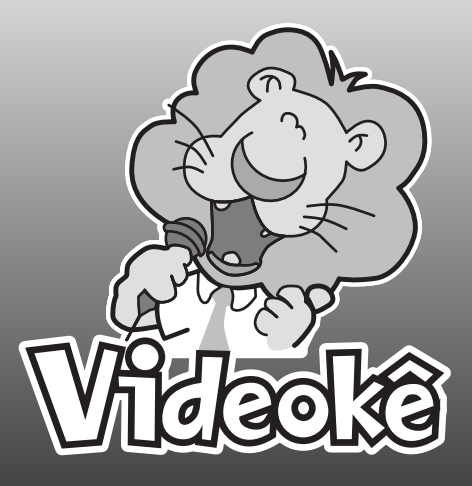

# iVideokê Mini 8162

# **MANUAL DO USUÁRIO** APARELHO AUDIOVISUAL DE KARAOKÊ

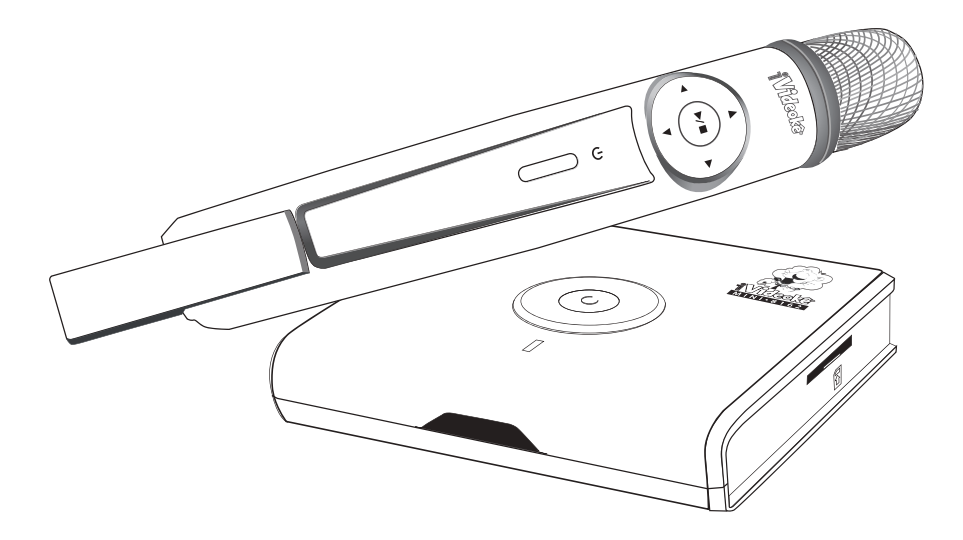

**COMBINA MÚSICA , IMAGEM, TECNOLOGIA & DIVERSÃO!** 

## ÍNDICE

### ÍNDICE

| <ul> <li>CARACTERÍSTICAS DO iVIDEOKÊ MINI 81621</li> <li>Novidades1</li> <li>INFORMAÇÕES GERAIS3</li> </ul>                                                               | <ul> <li>Exclusão de canções programadas16</li> <li>Execução com prioridade (fura-fila)17</li> <li>GRAVAÇÃO DE VOZ</li> </ul> |
|----------------------------------------------------------------------------------------------------|----------------------------------------------------------------------------------------------------|
| ACESSÓRIOS INCLUSOS                                                                                                    | • Gravação com ajuste de tom18                                                                                                |
| VISTA GERAL DO APARELHO                                                                                                    | <ul> <li>PONTUAÇÃO</li> <li>iFUN</li></ul>                                                                                    |
| Substituição de pilhas6                                                                                                    | Ajuste de Nivel de pontuação21     BESTART 22                                                                                 |
| MICROFONE SEM FIO     Como manusear7                                                                                                    | MELODIA 22                                                                                                    |
| • O que fazer em caso de falha7                                                                                                    | Volume da melodia de voz22                                                                                                    |
| Substituição de pilhas7                                                                                                    | VOLUME DO MICROFONE23                                                                                                    |
| COMO INSTALAR Conectando na televisão 8                                                                                                    | VOLUME DA MÚSICA23                                                                                                    |
| Conectando com um amplificador8                                                                                                    | VOLUME DO ECO24                                                                                                    |
| Conectando a fonte                                                                                                    | ■ TOM                                                                                                    |
|                                                                                                    | Ajuste de tom                                                                                                    |
| Ligando o aparelho10                                                                                                    | ■ TEMPO                                                                                                    |
| Ligando o microfone sem fio10     Demonstra                                                                                                    | • Ajuste de tempo25                                                                                                    |
| CONFIGURAÇÃES (SETUR)                                                                                                    | Gráfico de tempo25                                                                                                    |
|                                                                                                    | <ul> <li>IMAGEM DE FUNDO</li> <li>Inserindo imagens</li></ul>                                                                 |
| Lista Português                                                                                                    | Atualizando novas imagens                                                                                                    |
| • Lista Gravada                                                                                                    | <ul> <li>ATUALIZAÇÃO DE REPERTÓRIO</li> </ul>                                                                                 |
|                                                                                                    | Escolha das canções                                                                                                    |
| <ul> <li>NODOS DE EXECCIÇÃO</li> <li>Seleção de canções pelo código13</li> <li>Seleção de canções pela lista na tela14</li> <li>Programação através da lista15</li> </ul> | <ul> <li>DIAGNÓSTICO</li> <li>COMO DIAGNOSTICAR FALHA OPERACIONAL</li></ul>                                                   |
| Programação atrvés do código16                                                                                                    |                                                                                                    |
|                                                                                                    |                                                                                                    |

## **INFORMAÇÕES ANTES DO USO**

#### CARACTERÍSTICAS DO iVideokê Mini 8162

"A versão mais compacta de VIDEOKÊ sem perder a qualidade do aparelho que possui as melhores funções áudio – visuais de karaokê do mercado!"

- Non stop music: Executa mais de 5.000 músicas sem precisar parar para trocar qualquer dispositivo.
- Seleção de canções pelo código Basta digitar o código referente à canção escolhida, consultando a lista de canções que acompanha o aparelho ou a lista de canções disponível no site www.ivideoke.com.br
- Seleção de canções através de lista na tela da TV Através das listas de canções disponíveis, basta escolher a canção através do controle remoto ou através do microfone sem fio e começar a cantar!
- Execução de canção com prioridade Através da lista de canções (programadas ou não) você poderá executar qualquer canção com prioridade (fura-fila).
- Pontuação Pontuação com mensagens divertidas e fanfarra. Três graus de dificuldade através do menu que possibilita facilitar ou dificultar a pontuação.
- Controle de tom Opções de aumentar 6 semi-tons ou diminuir 6 semi-tons, possibilitando melhor ajuste para cada timbre de voz!
- Controle de "tempo" Opções de 12 níveis de velocidade além da velocidade original para treinar canções muito rápidas, executando-as devagar, ou dar "mais ânimo" em canções mais lentas. Crie sua própria versão, experimentando cantar mais devagar ou mais rápido as canções do jeito que você quiser!
- Controle de volume de eco Ajuste de volume de eco dos microfones para criar um efeito especial na sua voz!
- Melodia de voz Acompanhamento de melodia de voz com 3 níveis de volume.

- NOVIDADES:
- GAME VOZ É a PONTUAÇÃO EM TEMPO REAL aliada ao iFUN que funcionam como um videogame. Acerte os alvos que aparecem na tela em formas de linhas, "atirando" com a sua voz. Quanto mais sua voz se manter na melodia e no tom correto, maior será sua pontuação!
- PONTUAÇÃO EM TEMPO REAL Único aparelho com sistema de pontuação em tempo real (sua competição fica ainda mais divertida e fiel, pois o aparelho avalia, além do andamento, o tom e o ritmo do candidato).
- iFUN Inovador sistema de grade de melodia de voz que te orienta a cantar visualizando na tela em que partes deve-se cantar mais agudo ou mais grave. Siga as linhas e cante cada vez melhor!
- GRAVAÇÃO DE VOZ Opção de criar uma lista de canções com a sua voz gravada. Cante, grave e armazene na lista ou mostre seu talento para quem você quiser!
- MICROFONE SEM FIO Vem acompanhado de um microfone sem fio com várias funções do controle remoto (você vai ficar muito mais livre para realizar sua performance enquanto canta e ajusta a canção do seu jeito).
- RESTART Reinicia a canção mantendo seus ajustes pessoais (opção para treinar suas canções favoritas e melhorar cada vez mais).
- IMAGEM DE FUNDO PERSONALIZADA Opção de inserir suas próprias fotos em formato jpg e assistilas em slide show.

#### Para melhor aproveitamento do iVideokê Mini 8162, leia com atenção este manual.

Após a leitura, guarde-o com cuidado junto ao seu termo de garantia.

Este aparelho está equipado com adaptador de voltagem automático de AC 100V a 240V, 60Hz / 50Hz. Portanto, não há necessidade de ajustar a voltagem.

\* Especificações sujeitas a mudanças, sem notificação prévia

## **PARA USO CORRETO**

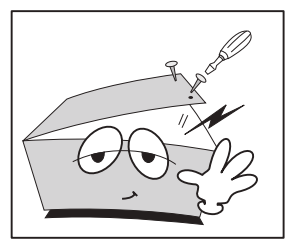

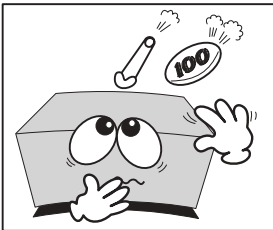

Não desmontar e não mexer no interior do VIDEOKÊ.

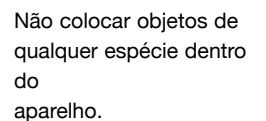

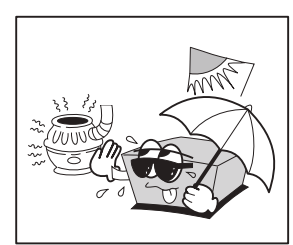

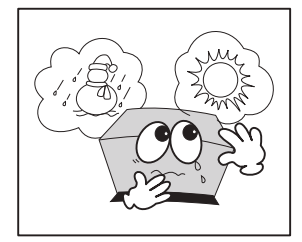

Não expor o VIDEOKÊ diretamente à luz solar, não deixá-lo próximo a aquecedores. No litoral é conveniente envolver o aparelho após o uso, devido a maresia.

Não coloque o VIDEOKÊ onde haja mudanças bruscas de temperatura.

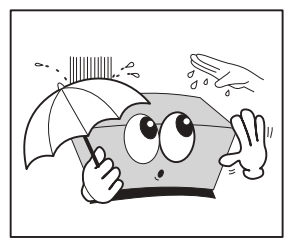

Nunca tocar no VIDEOKÊ ou em seus componentes com as mãos molhadas.

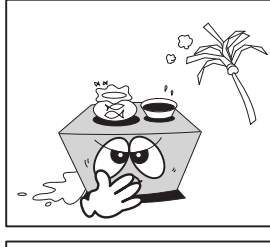

Não colocar nenhum obieto com liquído sobre. ou ao redor do VIDEOKÊ.

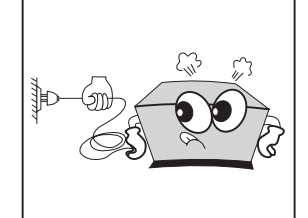

Segure o plugue e não o fio quando for desligar o aparelho da tomada.

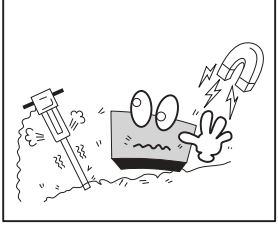

Não colocar o VIDEOKÊ onde haja trepidação ou campo magnético.

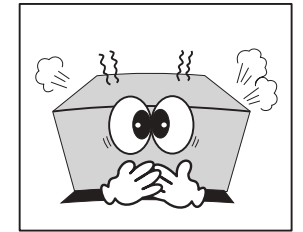

Quando sentir um odor químico causado pela queima do aparelho, desligue-o imediatamente da tomada e procure uma

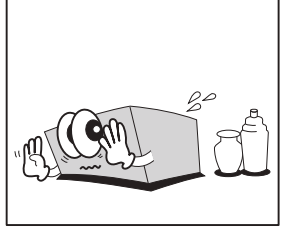

assistência técnica para reparos. Para limpar a superfície, use panos secos e limpos.

Não use gasolina, benzina, solvente ou thinner.

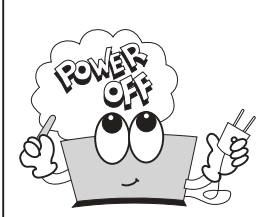

Para um bom funcionamento do seu aparelho, certifique-se de que todas as conexões foram efetuadas corretamente antes de ligar o VIDEOKÊ na tomada de força.

Seguindo esses cuidados simples, você poderá prolongar a vida útil do seu aparelho e evitar choques elétricos.

## **INFORMAÇÕES GERAIS**

## ACESSÓRIOS

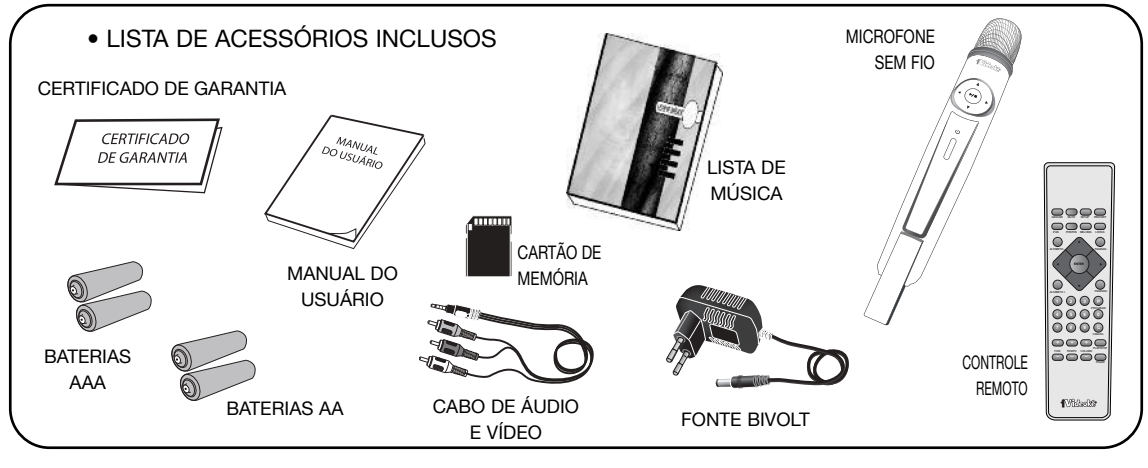

### CUIDADOS COM O CARTÃO DE MEMÓRIA(SD)

- 1. Mantenha os cartões de memória afastados de campos magnéticos, como ímãs, TV, alto-falantes etc.
- Mantenha os cartões na temperatura ambiente: não os deixe dentro do automóvel num dia quente nem expostos à luz solar direta.
- Mantenha os cartões secos e evite mudanças drásticas de temperatura: não os leve para um ambiente quente e úmido imediatamente depois de ter saído de uma sala com ar condicionado, por exemplo.
- Insira os cartões nos "slots" com cuidado. Excesso de força pode danificar os contatos.
- Mantenha os cartões de memória isentos de pó: os contatos são extremamente delicados e podem ser danificados por partículas muito pequenas. Num ambiente com areia ou pó, não remova o cartão.
- Mantenha os cartões nos invólucros protetores se não estiverem sendo utilizados.

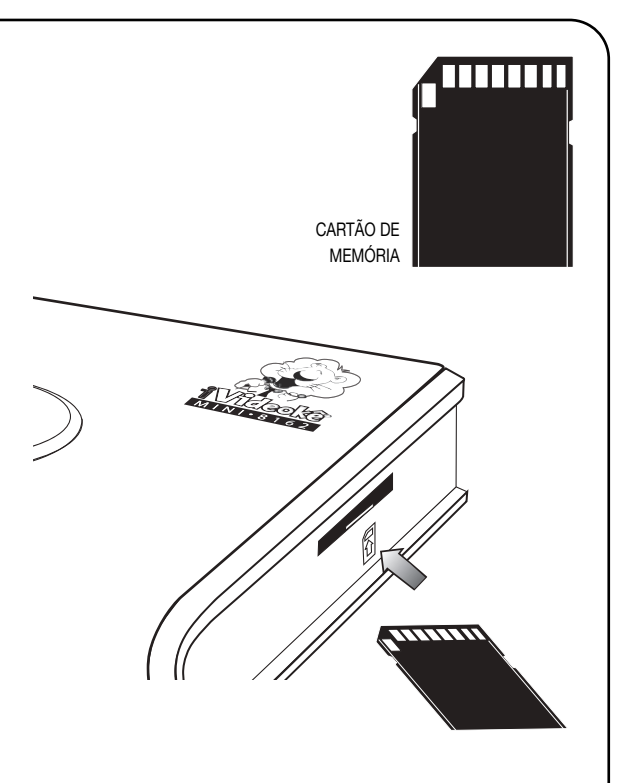

 Mudar o conteúdo pode causar dano no funcionamento do iVideokê. Recomendamos não retirar do aparelho.

## **INFORMAÇÕES GERAIS**

#### **VISTA FRONTAL / SUPERIOR**

- 1 Power (liga/desliga)
- 2 Led (indica se o aparelho está ligado ou desligado)
- 3 Sensor do controle remoto
- 4 Entrada de cartão de memória

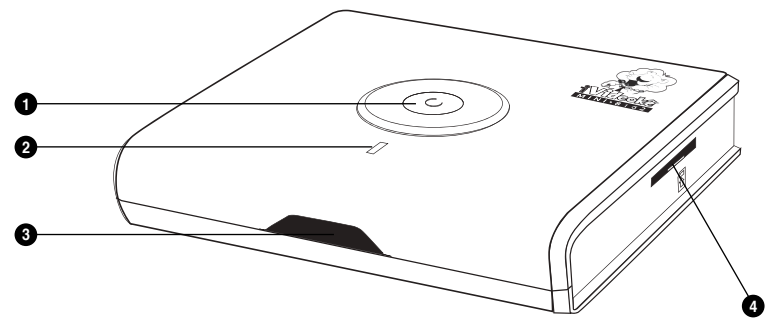

#### **VISTA POSTERIOR**

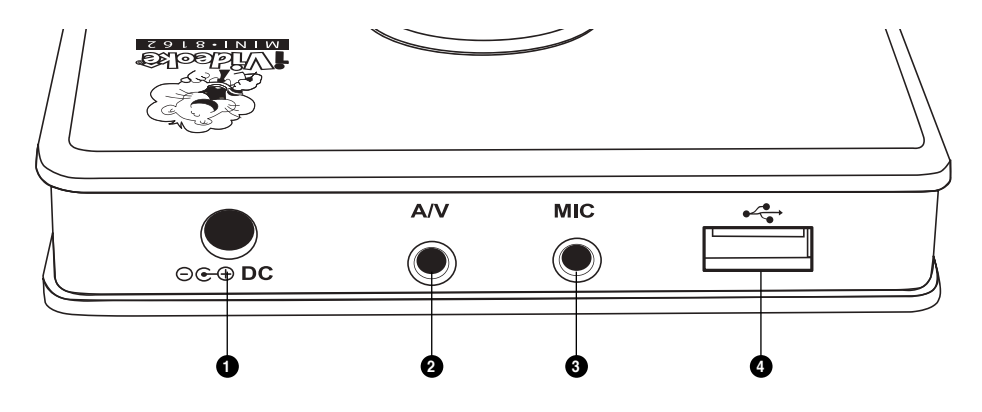

- Entrada de força
- 2 Saída de áudio e vídeo
- Entrada para microfone adicional
- Intrada USB

## **CONTROLE REMOTO**

### DESCRIÇÃO DAS FUNÇÕES

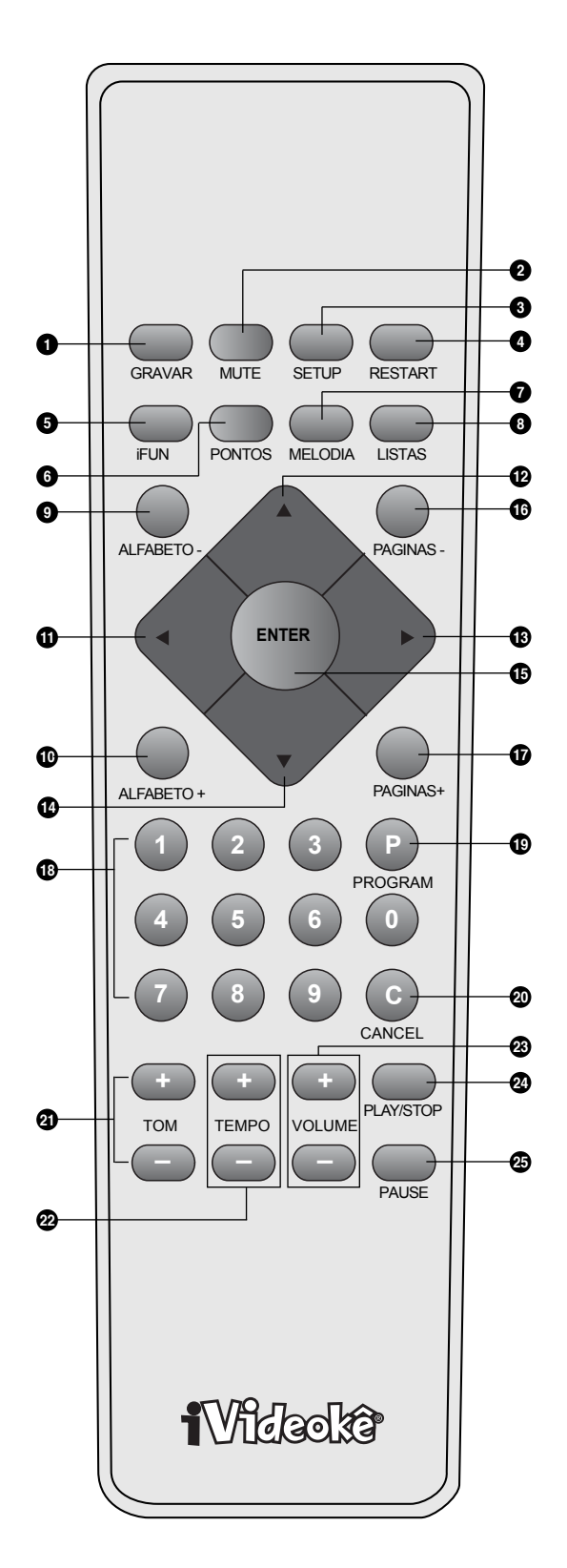

| GRAVAR: Aciona gravação de voz.                       |
|-------------------------------------------------------|
| Ø MUTE: Ativa ou desativa a função sem som.           |
| SETUP: Acessa o MENU de ajustes.                      |
| RESTART: Reinicia a canção em andamento.              |
| iFUN: Ativa e desativa a grade de melodia de voz.     |
| 6 PONTOS: Ativa e desativa a função de pontuação.     |
| MELODIA: Ativa, desativa e acessa o menu de ajuste de |
| melodia de voz.                                       |
| IISTAS: Acessa a lista de canções.                    |
| ALFABETO - : Retrocede à letra anterior da lista.     |
| ALFABETO + : Avança à próxima letra.                  |
| NAVEGAÇÃO 4 : Acessa menu de volume, ajuste de        |
| tom, tempo e eco/Alterna entre itens e ajustes.       |
| NAVEGAÇÃO . : Inicia gravação / Alterna entre itens e |
| ajustes.                                              |
| NAVEGAÇÃO : Alterna entre itens e ajustes.            |
| MAVEGAÇÃO - Pausa / Alterna entre itens e ajustes.    |
| ENTER: Seleciona canções, itens e ajustes.            |
| PÁGINAS - : Retrocede à página anterior.              |
| PÁGINAS + : Avança à próxima página.                  |
| TECLADO NUMÉRICO: Seleciona os códigos das            |
| canções.                                              |
| PROGRAM: Programa canções.                            |
| CANCEL: Cancela itens selecionados.                   |
| TOM +/-: Ajusta o tom da canção.                      |
| TEMPO +/-: Ajusta a velocidade da canção.             |
| VOLUME +/-: Ajusta o volume do microfone.             |
| PLAY/STOP: Inicia / interrompe a canção.              |
| PAUSE: Interrompe momentaneamente a canção.           |
|                                                       |
|                                                       |

## **CONTROLE REMOTO**

#### COMO MANUSEAR O CONTROLE

- Mantenha o controle remoto direcionado ao sensor do aparelho, dentro de um ângulo de até 30° para o lado direito ou esquerdo.
- Use o controle remoto até a distância máxima de 7 metros.

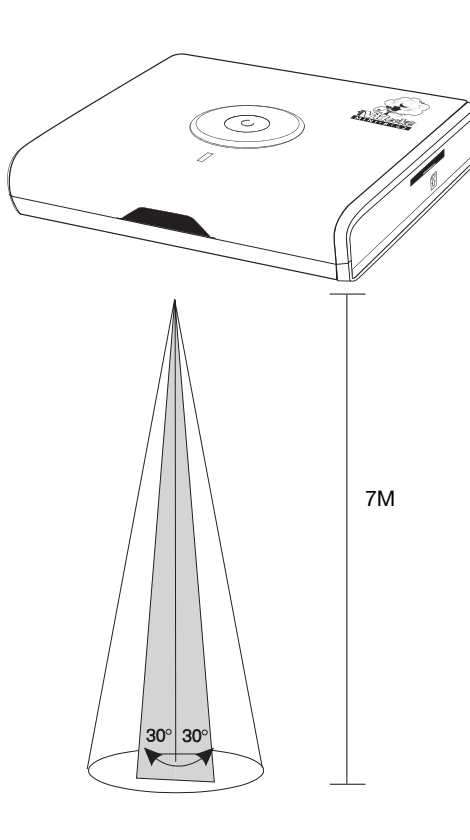

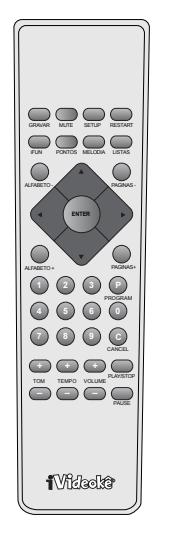

#### O QUE FAZER EM CASO DE FALHA

- As pilhas podem estar fracas. Substitua-as por pilhas novas.
- Verifique se existem outros aparelhos eletrônicos próximos ao iVIDEOKÊ que podem estar causando interferência. Direcione o controle remoto diretamente para o iVIDEOKÊ.
- O contato com água (umidade) e a exposição ao calor excessivo podem causar sérios danos ao controle remoto.

#### COMO SUBSTITUIR PILHAS USADAS

- Seja cauteloso com a polaridade ⊕ e ⊖ ao colocar as pilhas no controle remoto.
- Ao trocar as pilhas, substitua as duas, nunca uma pilha e depois de alguns dias a outra, pois isso pode causar danos no seu controle remoto.

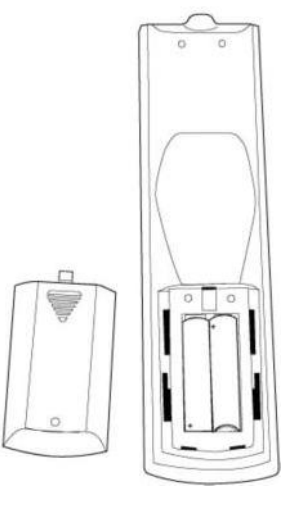

- Retire completamente a tampa, conforme ilustração acima.
- Utilize duas pilhas do tipo AAA 1.5.
- Verifique a polaridade das pilhas e coloque-as corretamente.
- · Recoloque a tampa.

#### COMO MANUSEAR O MICROFONE SEM FIO

- Este microfone sem fio tem alcance de sinal entre o microfone e o aparelho aproximadamente 10 metros.

tom, tempo e eco/Alterna entre itens e ajustes.

- 2 NAVEGAÇÃO : Inicia gravação / Alterna entre itens e ajustes.
- ③ NAVEGAÇÃO ▶: Alterna entre itens e ajustes.
- MAVEGAÇÃO ▼: Pausa / Alterna entre itens e ajustes.
- ENTER: Seleciona canções, itens e ajustes. PLAY/STOP: Inicia / interrompe a canção.
- 6 POWER: Liga e desliga o microfone.

#### O QUE FAZER EM CASO DE FALHA

- As pilhas podem estar fracas. Substitua-as por pilhas novas.
- Verifique se existem outros aparelhos eletrônicos próximos que podem estar causando interferência.
- Faça o pareamento (configuração) do microfone conforme o item PAREAMENTO da página 10.
- O contato com água (umidade) e a exposição ao calor excessivo podem causar sérios danos ao microfone sem fio.

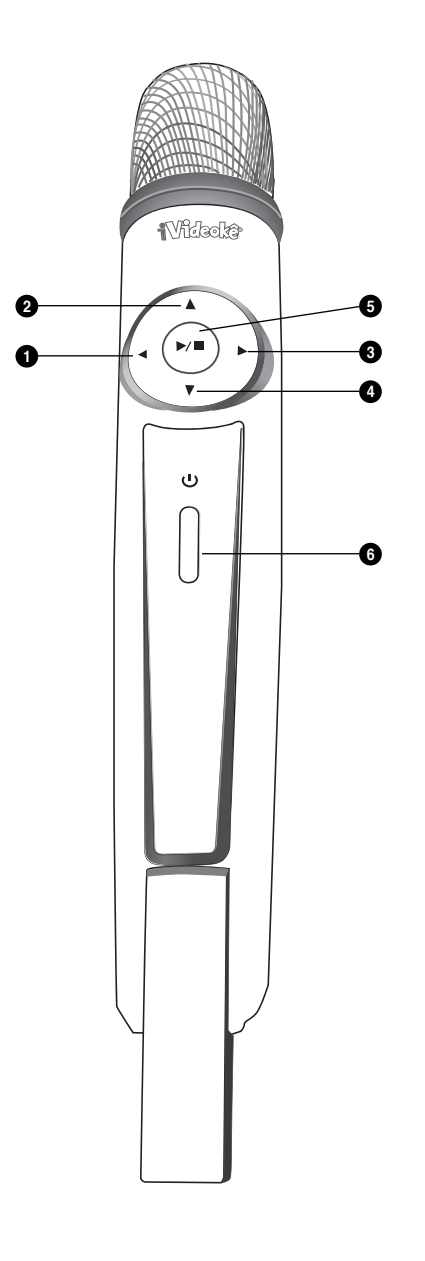

#### COMO SUBSTITUIR PILHAS USADAS

- Seja cauteloso com a polaridade  $\oplus \, e \ominus$  ao colocar as pilhas no microfone sem fio.
- Ao trocar as pilhas, substitua as duas, nunca uma pilha e depois de alguns dias a outra, pois isso pode causar danos no seu microfone.

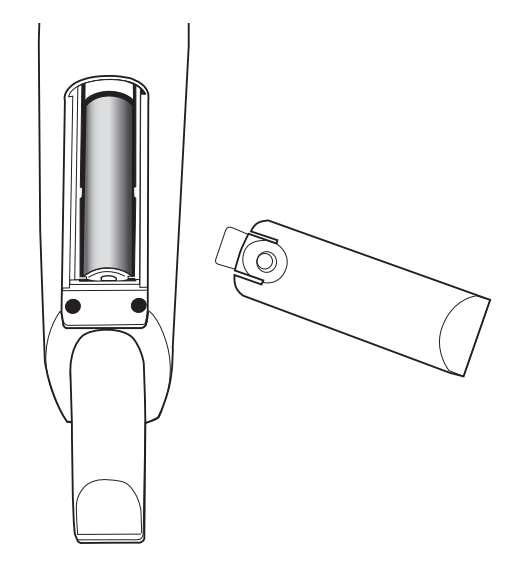

- Retire completamente a tampa, conforme ilustração acima.
- Utilize duas pilhas do tipo AA.
- Verifique a polaridade das pilhas e coloque-as corretamente.
- Recoloque a tampa.

## **COMO INSTALAR**

### CONECTANDO NA TELEVISÃO

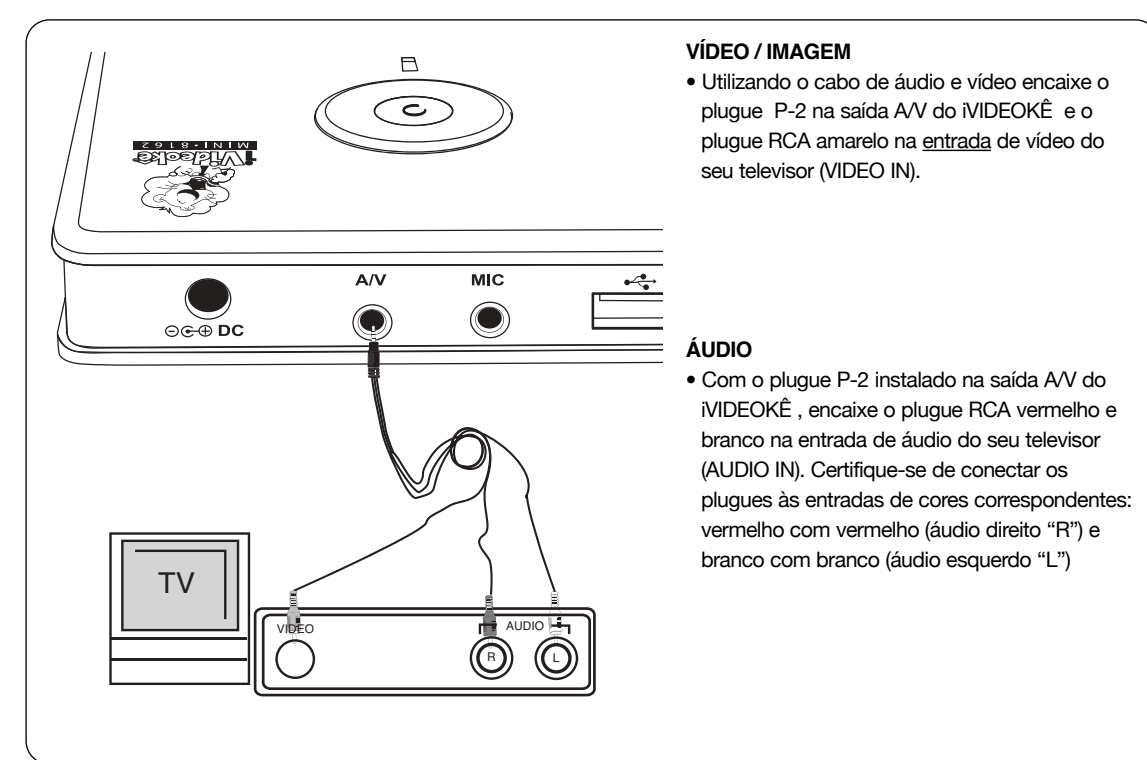

### **CONECTANDO COM UM RECEIVER (AMPLIFICADOR)**

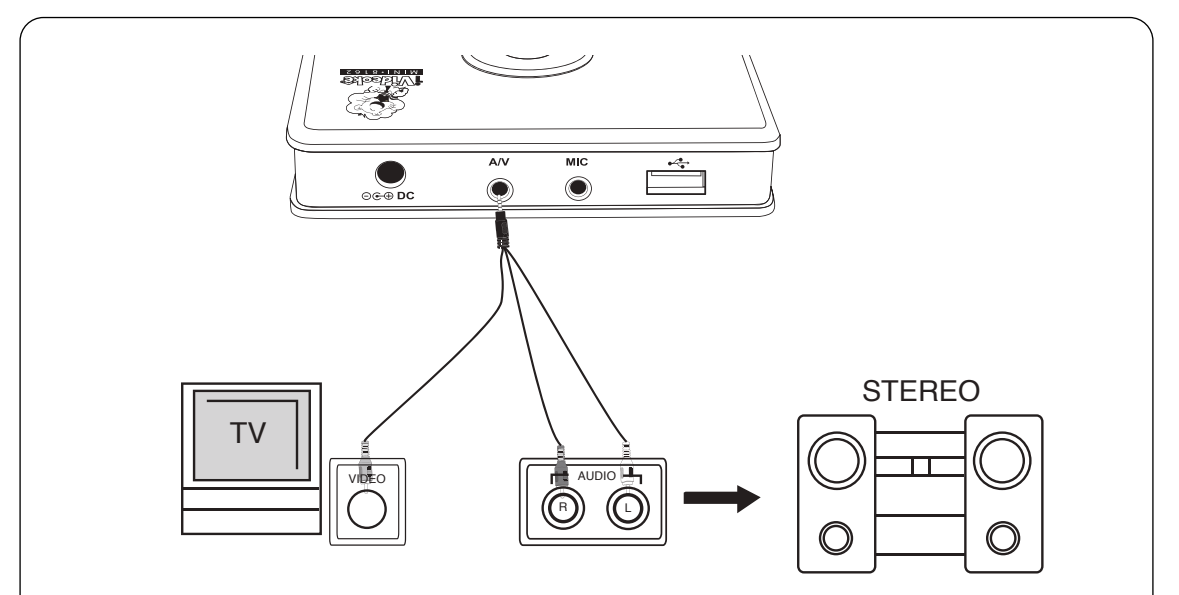

- Com o plugue P-2 instalado na saída A/V do iVIDEOKÊ, encaixe o plugue vermelho e branco na entrada de áudio do seu RECEIVER (amplificador ou aparelho de som).
- Certifique-se de conectar os plugues ass entradas de cores correspondentes: vermelho com vermelho (áudio direito "R") e branco com branco (áudio esquerdo "L")

## **COMO INSTALAR**

### **CONECTANDO A FONTE**

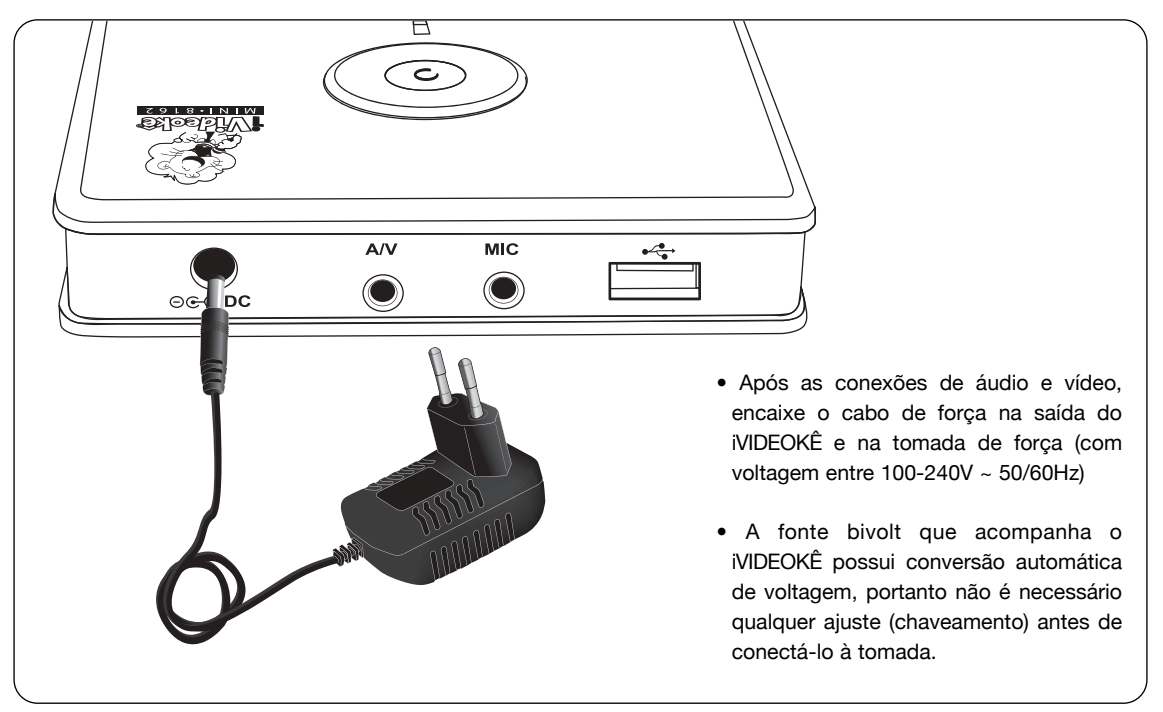

### **CONECTANDO UM MICROFONE ADICIONAL**

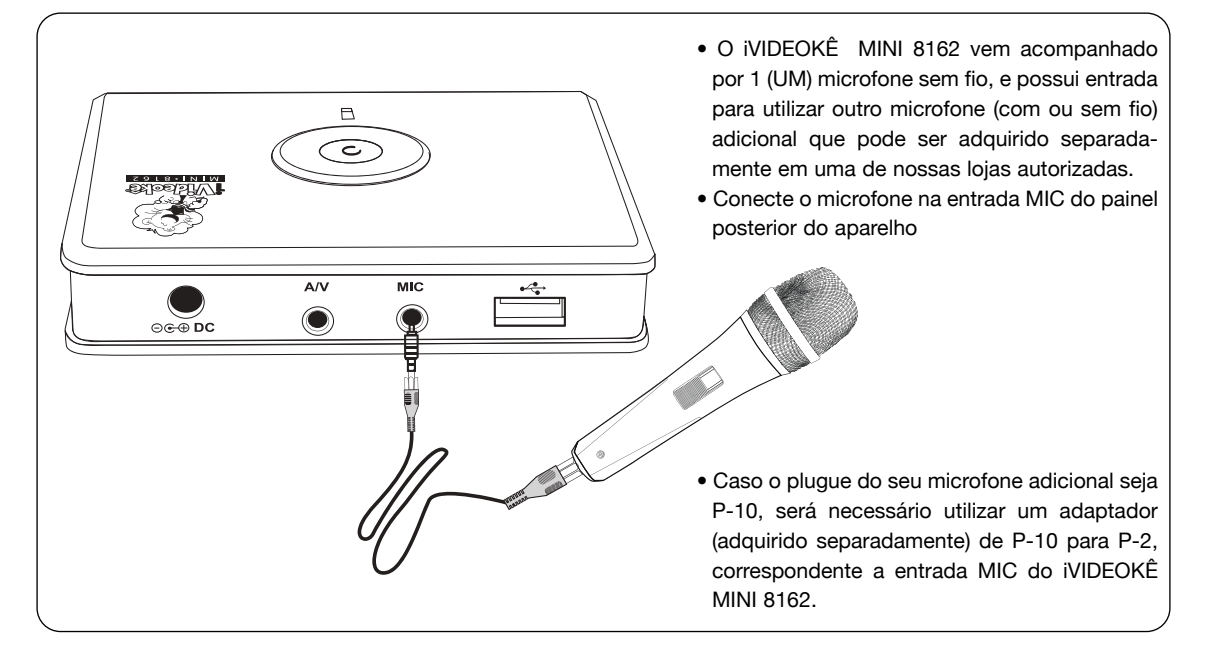

## LIGANDO O iVIDEOKÊ

### LIGANDO O APARELHO VIDEOKÊ

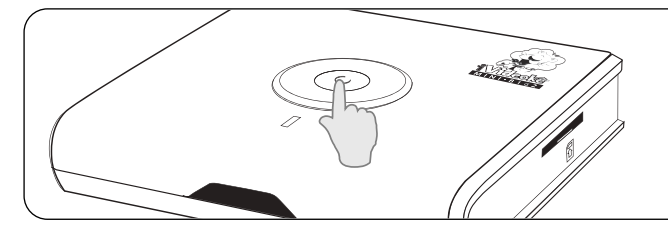

 Pressione o botão POWER por aproximadamente 3 segundos. (a luz vermelha acenderá indicando que o aparelho está ligado)

### LIGANDO O MICROFONE SEM FIO

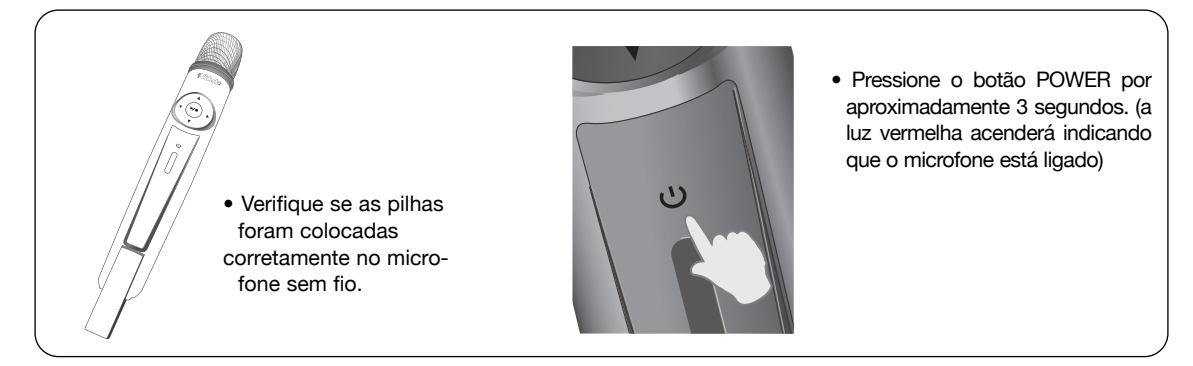

### PAREAMENTO

- O iVideokê sai da fábrica com o microfone configurado, porém se o aparelho ficar desligado por muito tempo, poderá perder essa configuração chamada pareamento. Caso isto ocorra basta seguir as instruções abaixo:
- Pressione o botão POWER do aparelho e do microfone sem fio simultaneamente. Mantenha o botão power do microfone pressionado até que o led (luz) do microfone comece a piscar (aprox. 5 segundos).
- 2 Mantenha o botão do power do iVIDEOKÊ pressionado até que a tela termine completamente a abertura e apareça a tela inicial. (aproximadamente 30 segundos).

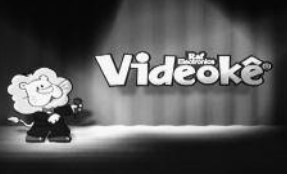

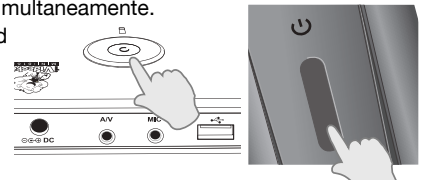

- 3 Aparecerá na tela uma mensagem de que o PAREAMENTO está sendo realizado. Aguarde alguns segundos até que apareça a tela inicial automaticamente.
- 4 Caso o microfone já esteja configurado, aparecerá a mensagem:

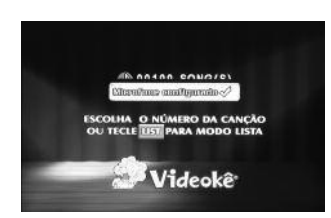

## LIGANDO O VIDEOKÊ

## **CONFIGURAÇÕES VIDEOKÊ**

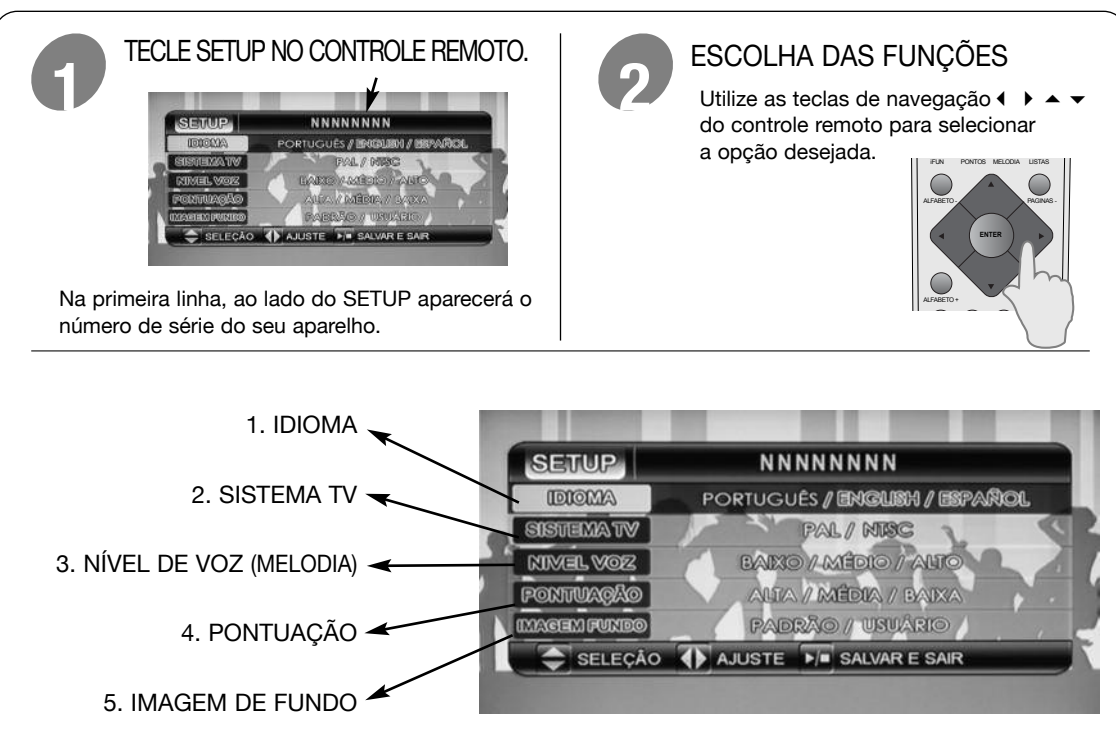

#### 1. IDIOMA

Selecione a opção IDIOMA através das teclas ▲ ou ➤ do controle remoto. Para escolher o idioma desejado, alterne entre as opções (POR-TUGUÊS, INGLÊS ou ESPANHOL) utilizando as teclas ◀ ou ▶.

#### 2. SISTEMA TV

Selecione a opção SISTEMA TV através das teclas

 ou 
 do controle remoto. Para escolher o sistema de cor desejado, de acordo com o sistema do seu televisor, alterne entre as opções (PAL / NTSC) utilizando as teclas 
 ou 

#### 3. NÍVEL DE VOZ (MELODIA)

 Selecione a opção NÍVEL DE VOZ através das teclas ▲ ou ◄ do controle remoto. Para escolher o volume da melodia de voz desejado, alterne entre as opções BAIXO / MÉDIO / ALTO utilizando as teclas ◀ ou ▶. (ver página 22)

#### 4. PONTUAÇÃO

 Selecione a opção PONTUAÇÃO através das teclas

 ou 
 do controle remoto. Para escolher o nível de pontuação desejado, alterne entre as opções ALTA / MÉDIA / BAIXA utilizando as teclas 
 ou 
 .(ver página 20.)

#### 5. IMAGEM DE FUNDO

- Selecione a opção IMAGEM DE FUNDO através das teclas ▲ ou ▼ do controle remoto.
- Para sair da tela de ajustes SETUP, tecle STOP no controle remoto.

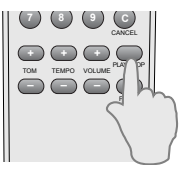

## LISTAS

### LISTAS

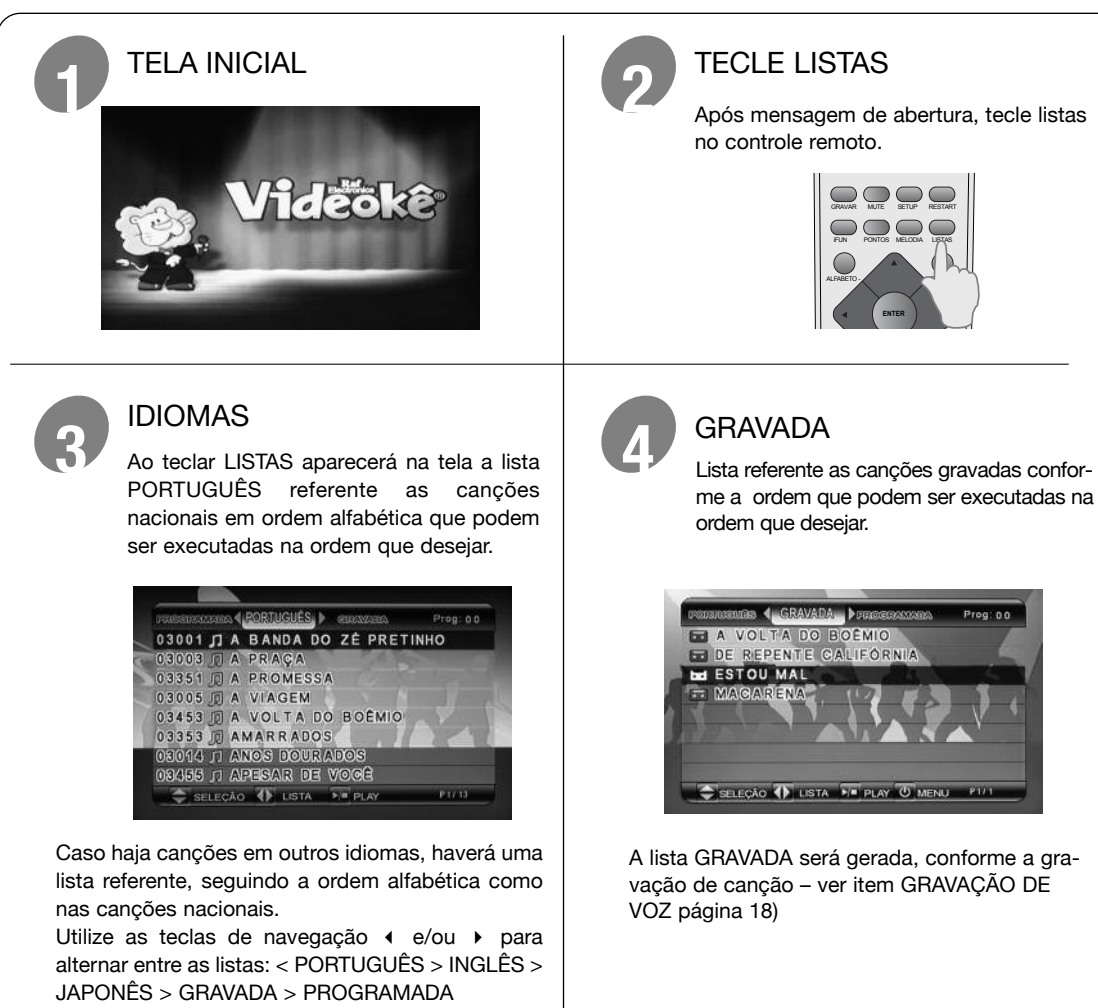

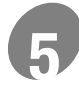

#### PROGRAMADA

Lista referente as canções programadas conforme a ordem que podem ser executadas na ordem que desejar.

| DOS   | -                       |
|-------|-------------------------|
| AHNAN |                         |
| AL.   |                         |
| AL    |                         |
| 0     |                         |
|       |                         |
|       |                         |
| -     |                         |
|       | DOS<br>AANHĂ<br>AL<br>O |

A lista PROGRAMADA será gerada, conforme a programação das canções. - ver item PROGRAMAÇÃO página 16

## **MODOS DE EXECUÇÃO**

## SELEÇÃO DE MÚSICA PELO CÓDIGO

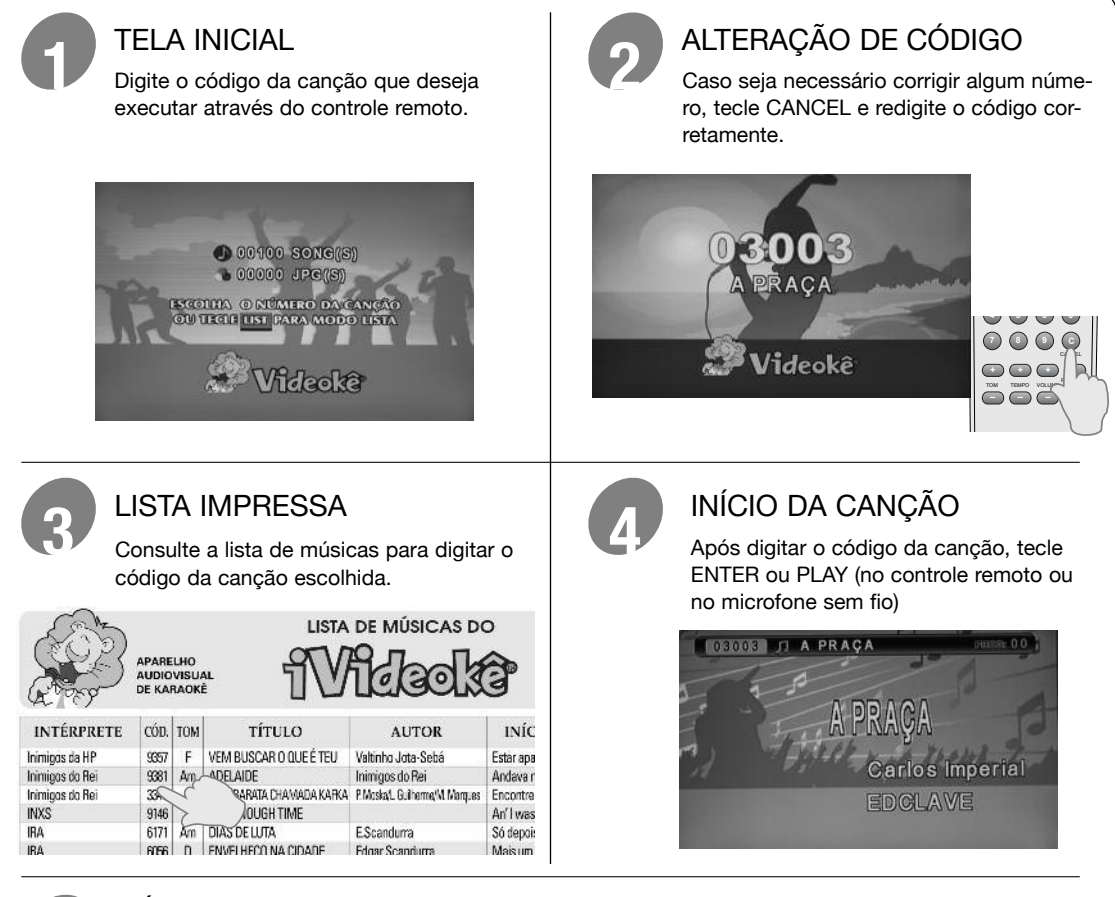

#### TÉRMINO

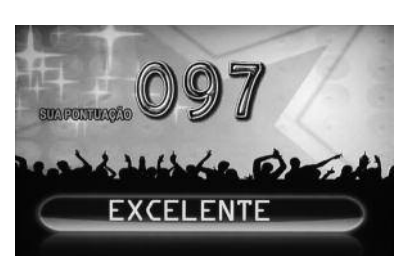

Quando a canção terminar, aparecerá a pontuação final com uma mensagem (se o modo PON-TOS estiver acionado). A tela voltará para a imagem da tela inicial com 00000 para a escolha da próxima canção.

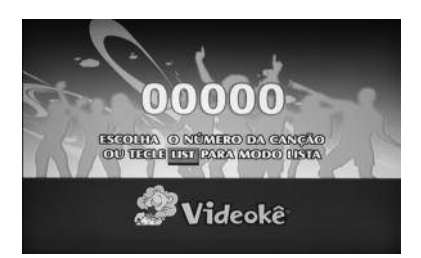

## **MODOS DE EXECUÇÃO**

### SELEÇÃO DE MÚSICAS PELA LISTA DA TELA

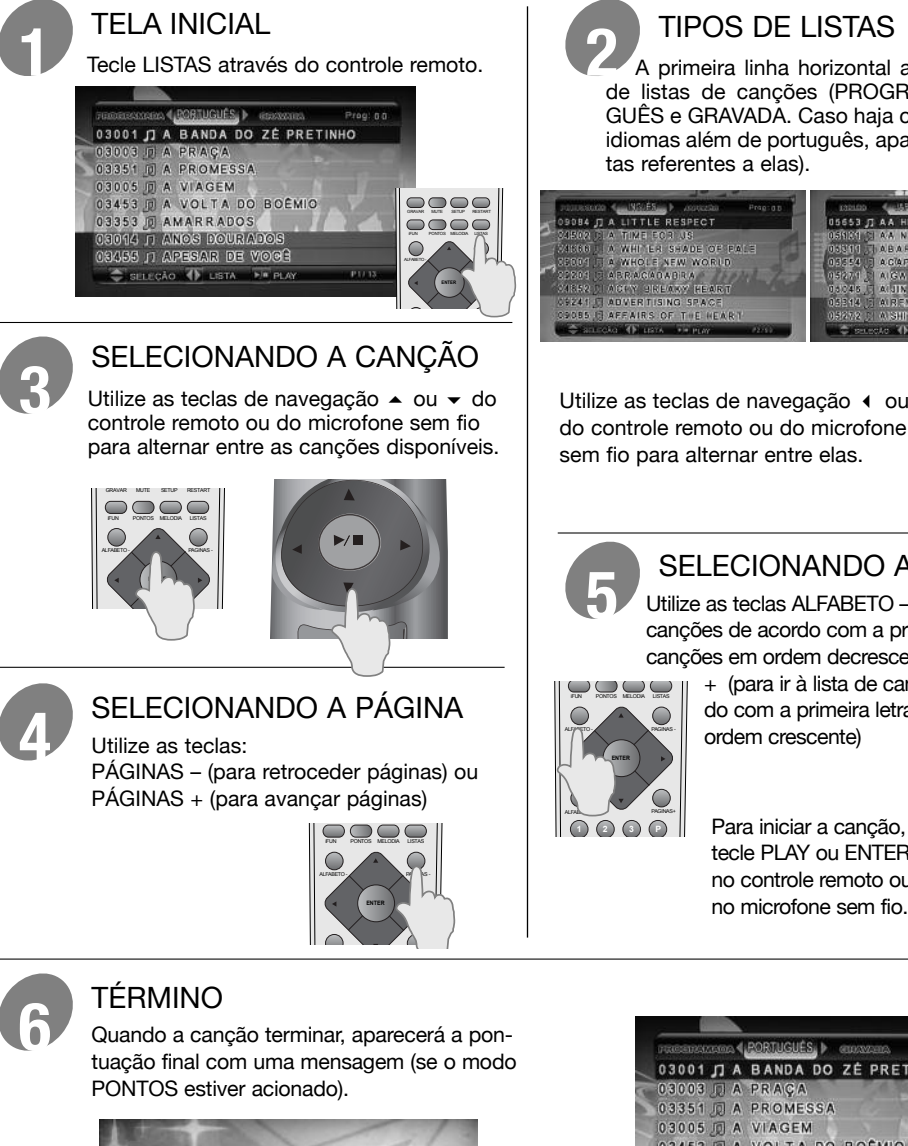

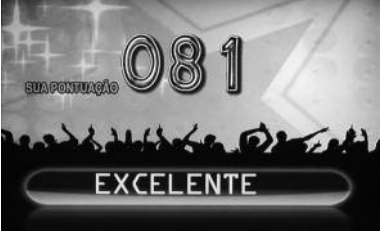

#### SAINDO DA FUNÇÃO LISTA

Caso queira retornar à tela inicial, basta teclar LISTA no controle remoto.

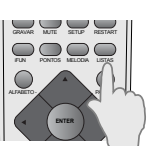

A primeira linha horizontal apresenta os tipos de listas de canções (PROGRAMADA, PORTU-GUÊS e GRAVADA. Caso haja canções em outros idiomas além de português, aparecerão outras lis-

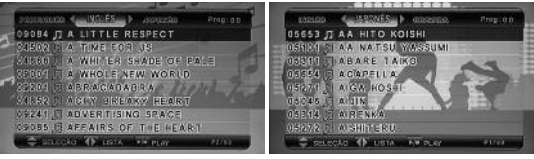

Utilize as teclas de navegação 4 ou 1 do controle remoto ou do microfone

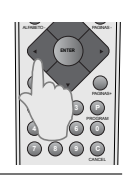

#### SELECIONANDO A LETRA

Utilize as teclas ALFABETO - (para ir à lista de canções de acordo com a primeira letra das canções em ordem decrescente) ou ALFABETO

+ (para ir à lista de canções de acordo com a primeira letra das canções em

tecle PLAY ou ENTER no controle remoto ou no microfone sem fio.

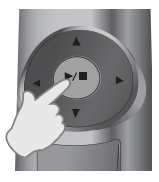

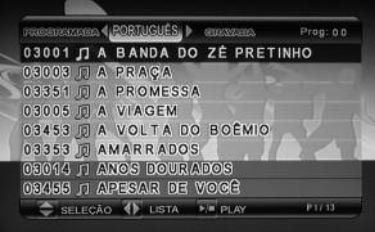

A tela voltará para a página de lista referente a última canção escolhida.

14

## **PROGRAMAÇÃO DE CANÇÕES**

### PROGRAMAÇÃO ATRAVÉS DA LISTA

SELECIONANDO A CANÇÃO Tecle LISTAS no controle remoto

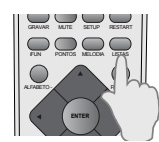

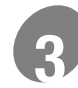

#### PROGRAMANDO A CANÇÃO

Tecle PROGRAM no controle remoto para programar a canção desejada.

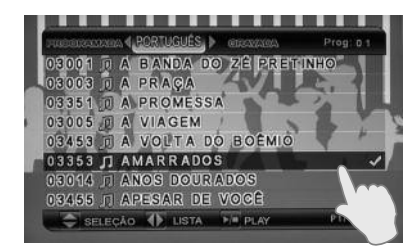

Aparecerá um "visto" ao lado da canção escolhida.

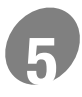

#### EXECUTANDO A CANÇÃO

Selecione a canção que deseja executar primeiro através das teclas de navegação ▲ ou ◄ do controle remoto ou do microfone sem fio.

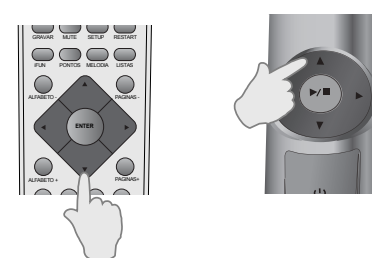

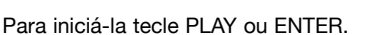

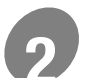

#### SELECIONE A CANÇÃO

Selecione a canção que deseja programar através das teclas de navegação 🔺 ou 🔺 (do controle remoto ou do microfone sem fio).

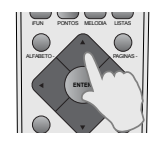

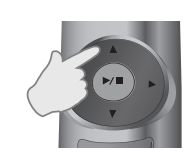

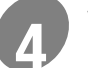

#### VISUALIZAR A LISTA DE CANÇÕES

É possível programar até 20 canções. Para visualizar a lista de canções PROGRAMADA utilize as teclas de navegação 4 ou > do controle remoto ou do microfone sem fio.

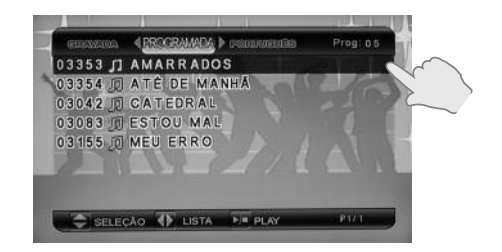

No canto superior direito da tela aparecerá o número de canções programadas.

## **PROGRAMAÇÃO DE CANÇÕES**

## PROGRAMAÇÃO ATRAVÉS DO CÓDIGO

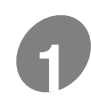

#### PROGRAMANDO A CANÇÃO

Digite o código da canção que deseja programar. A programação pode ser feita na tela de lista, ou mesmo durante a execução de uma canção.

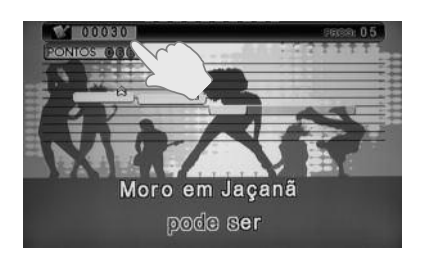

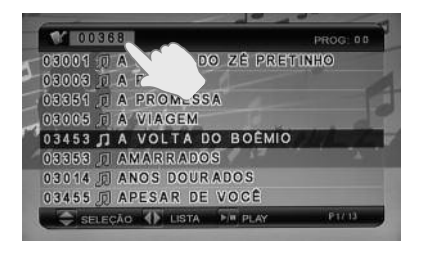

O código aparecerá na primeira linha horizontal no lugar em que apareceria o código e o nome da canção em andamento. Tecle PROGRAM para programá-la.

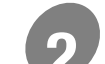

### ALTERANDO O CÓDIGO

Através das teclas de navegação ▲ ou ▼ também é possível alterar o código digitado para aumentar ou diminuir, avançando ou retrocedendo a numeração.

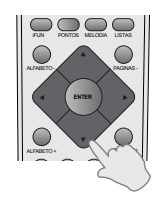

Cada vez que teclar ▲ ou ◄ aparecerá o próximo código ou o código anterior.

## EXCLUSÃO DE CANÇÕES PROGRAMADAS

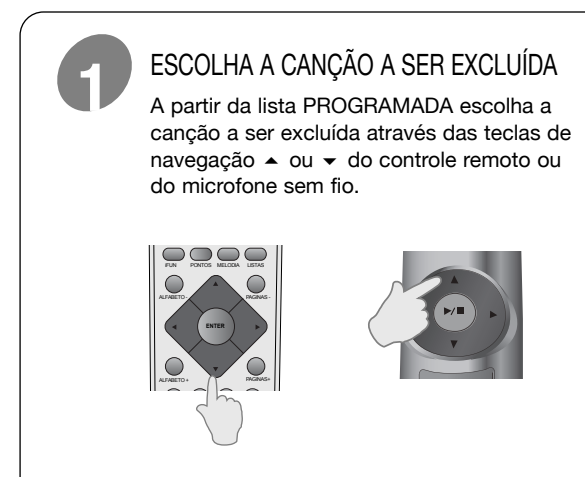

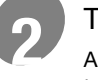

#### TECLE CANCEL

Após escolher a canção a ser excluída, tecle CANCEL no controle remoto.

| ALTONE IV. |    |      |
|------------|----|------|
|            | 23 |      |
|            | 6  |      |
|            |    |      |
|            |    | ) AL |
|            |    | N /  |
|            |    |      |

## EXECUÇÃO DE CANÇÕES COM PRIORIDADE

### **FURA-FILA**

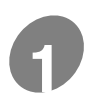

#### EXECUÇÃO DE CANÇÕES SIMPLES

As canções programadas podem ser executadas na ordem em que foram programadas, basta teclar PLAY ou ENTER ao final de cada canção.

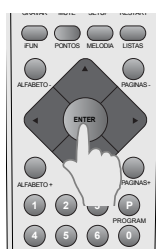

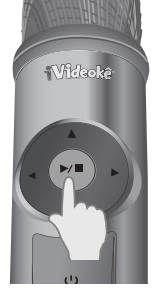

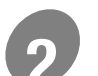

#### ESCOLHENDO A CANÇÃO COM PRIORIDADE (LISTA PROGRAMADA)

Para executar uma canção com prioridade entre as canções já programadas, escolha a canção na lista PROGRAMADA através das teclas de navegação

▲ ou do controle remoto ou do microfone sem fio e tecle ENTER ou PLAY para executá-la com prioridade.

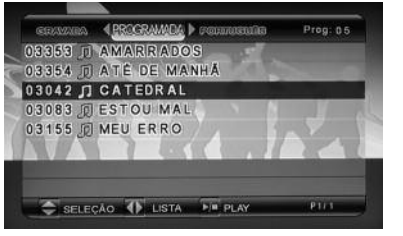

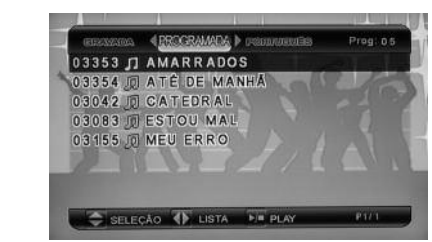

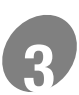

#### ESCOLHENDO A CANÇÃO COM PRIORIDADE (OUTRAS LISTAS)

Você poderá executar qualquer canção com prioridade de qualquer lista, basta entrar na lista desejada e escolher a canção a ser executada antes das demais programadas.

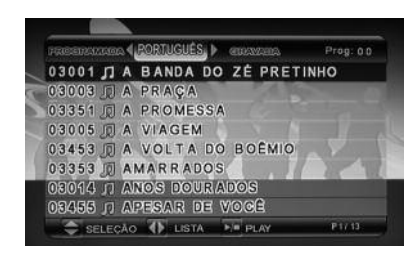

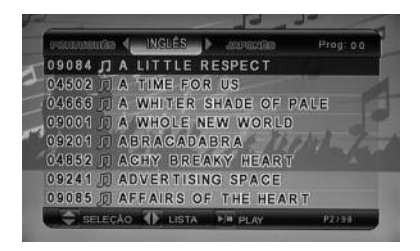

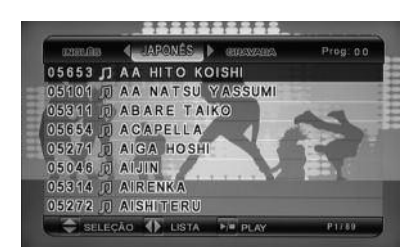

## GRAVAÇÃO DE VOZ

### **GRAVANDO COM AJUSTES DE TOM**

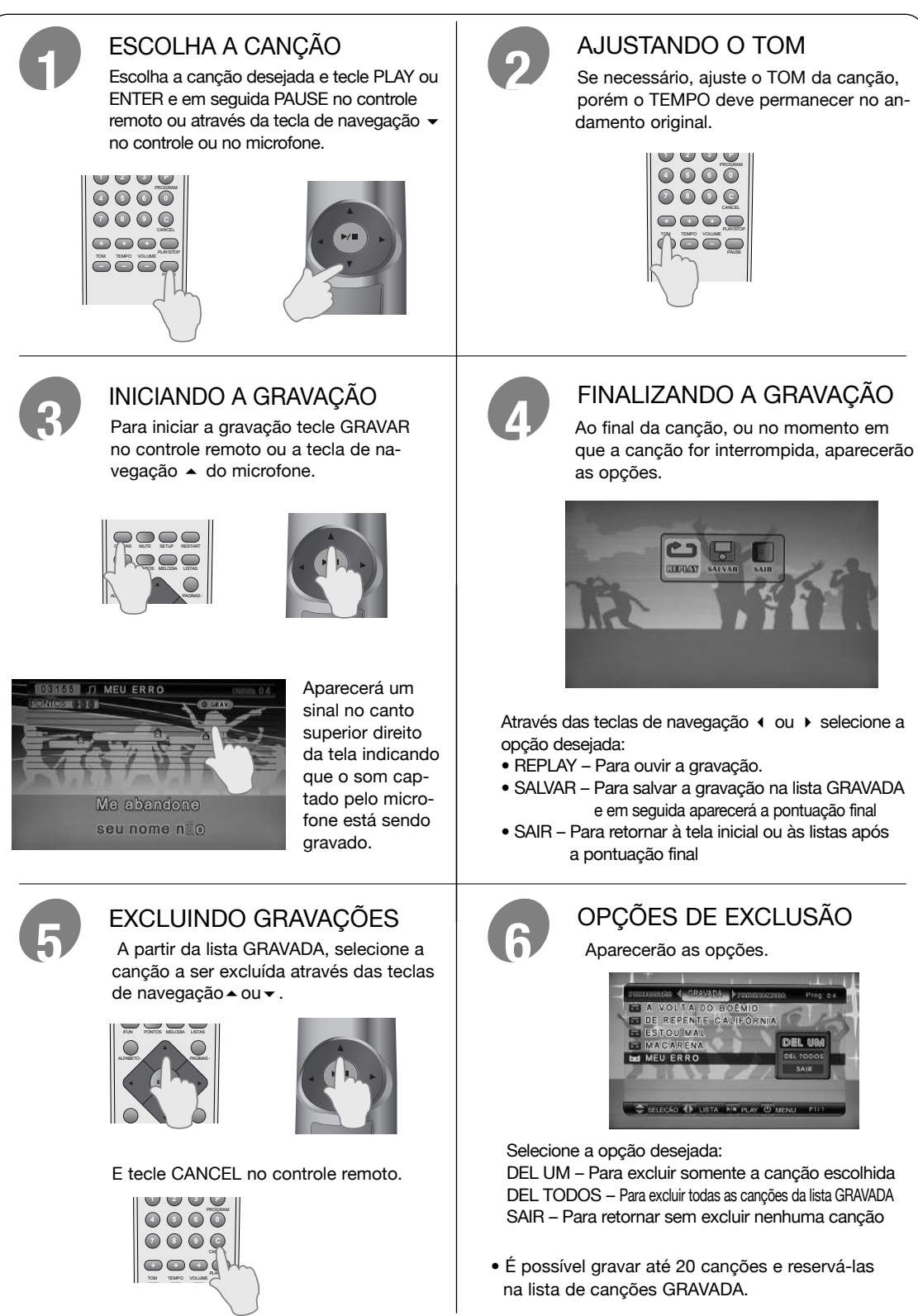

## PONTUAÇÃO

## PONTUAÇÃO iFUN

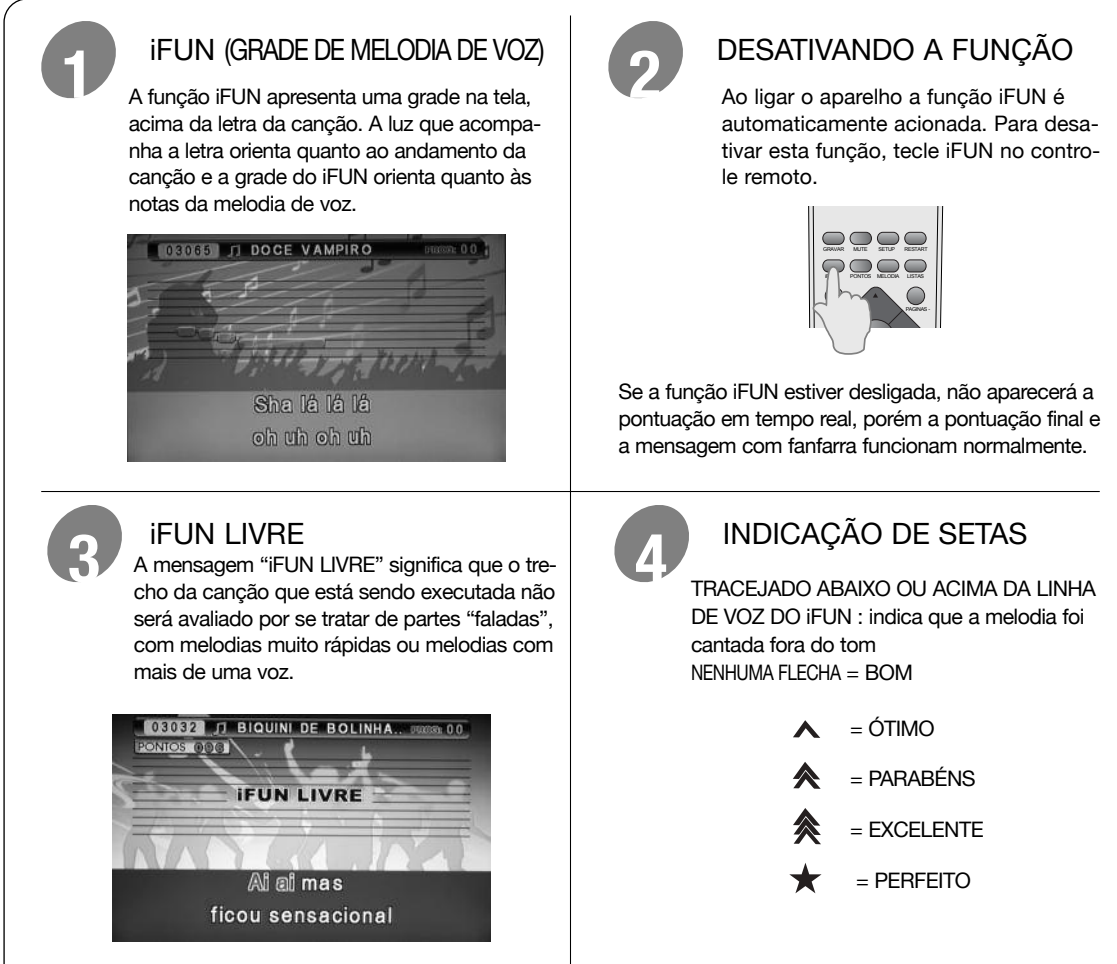

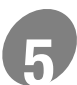

#### EXEMPLO

Quanto mais setas, mais próximo da melodia correta, e ESTRELA indica que a melodia foi cantada exatamente no tempo e tom corretos.

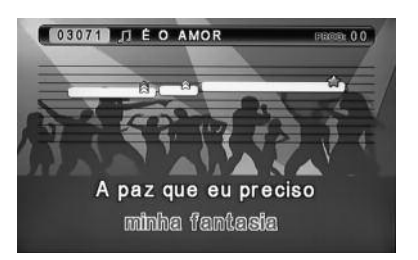

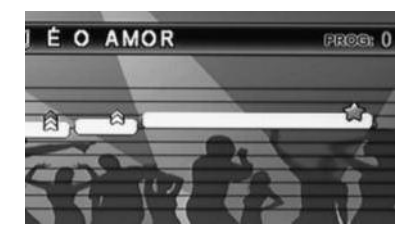

## PONTUAÇÃO

### PONTUAÇÃO EM TEMPO REAL

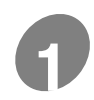

#### PONTUAÇÃO

Além da pontuação ao final da canção, a avaliação do seu desempenho é realizada durante a execução da música.

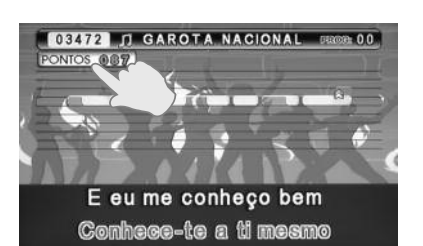

Se a função iFUN estiver desligada, não aparecerá a pontuação em tempo real.

INDICAÇÃO DE SETAS

A quantidade de setas sobre a linha de voz, indica o quanto a pessoa conseguiu cantar próximo da melodia "correta" da canção.

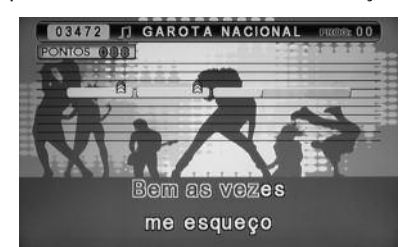

- Quanto mais setas, mais próximo da melodia original e conseqüentemente mais pontos serão acrescentados, e ESTRELA indica que a melodia foi cantada exatamente no tempo e tom corretos.
- Caso a pessoa pare de cantar ou o microfone não esteja captando nenhum som, a pontuação irá diminuir até zerar. A pontuação voltará a funcionar assim que o microfone voltar a captar som.

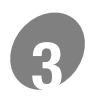

#### DESATIVANDO PONTUAÇÃO

Ao ligar o aparelho, a função PONTUAÇÃO é automaticamente acionada.

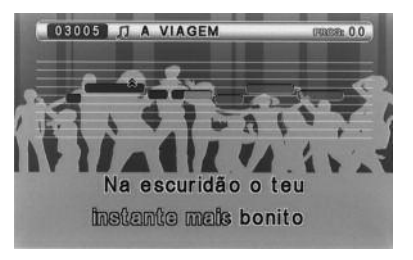

Para desativar esta função, tecle PONTOS no controle remoto.

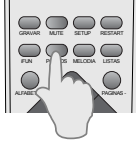

AJUSTE DE NÍVEL

Tecle SETUP no controle remoto.

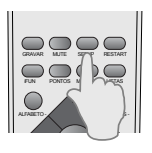

Para ajustar o nível de pontuação, utilize as teclas ▲ ou ◄ do controle remoto. Para escolher o nível de pontuação desejado, alterne entre as opções ALTA / MÉDIA / BAIXA utilizando as teclas ◀ ou ►.

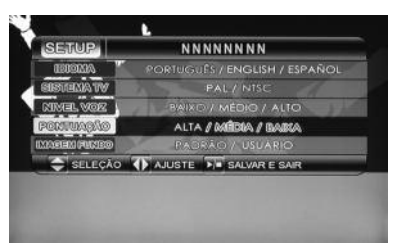

## PONTUAÇÃO

### PONTUAÇÃO E MENSAGEM AO FINAL DA CANÇÃO

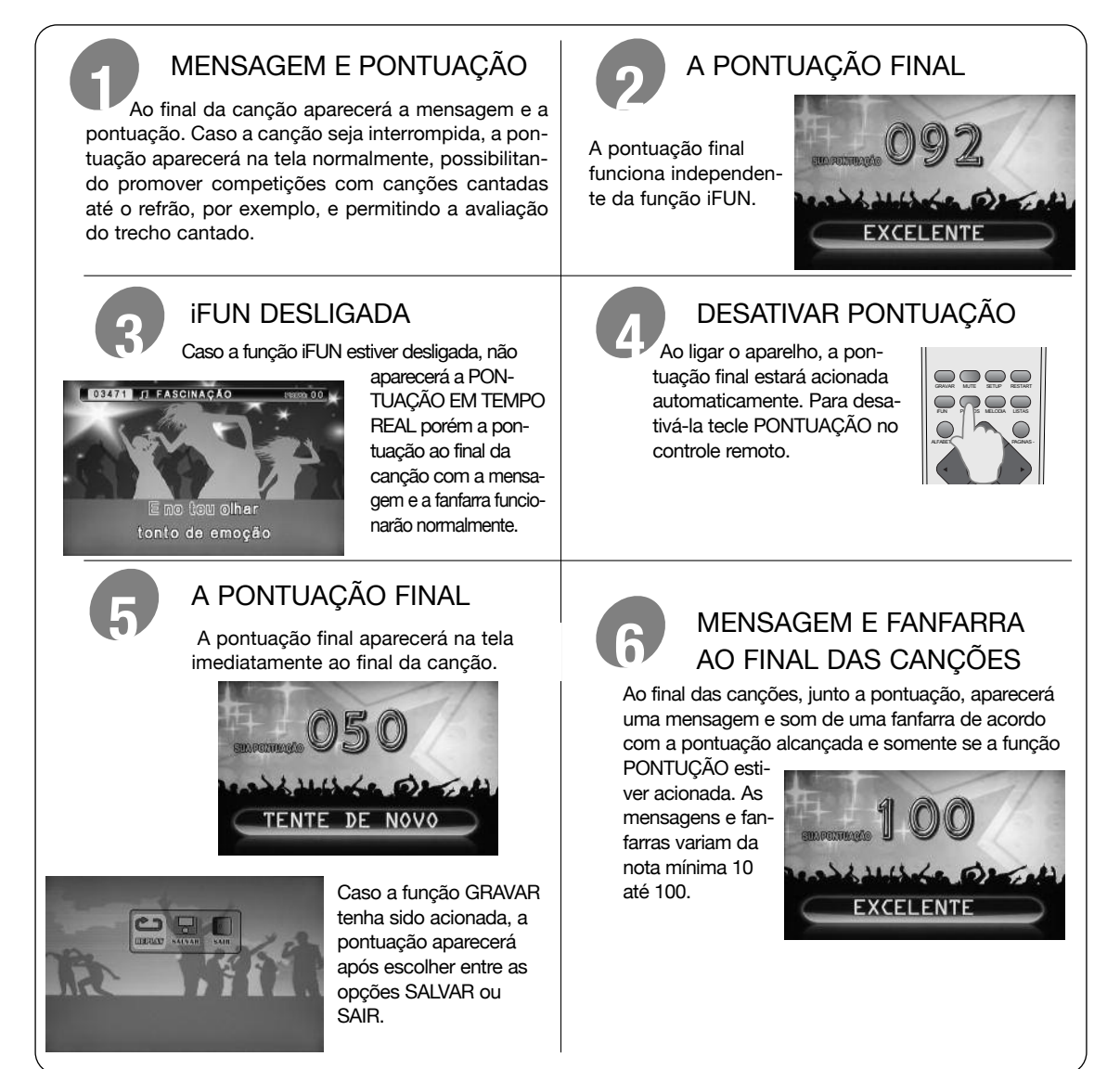

### AJUSTE DE NÍVEL DE PONTUAÇÃO

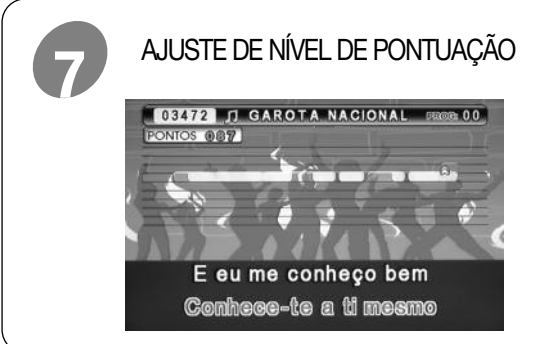

Tecle SETUP no controle remoto.

ALTA: pontuação alta (grau de dificuldade mínimo) MÉDIA:pontuação média (grau de dificuldade médio) BAIXA: pontuação baixa (grau de dificuldade máximo)

Para ajustar o nível de pontuação, utilize as teclas ▲ ou do controle remoto. Para escolher o nível de pontuação desejado, alterne entre as opções ALTA / MÉDIA / BAIXA utilizando as teclas ou .

## AJUSTES

### RESTART

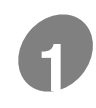

#### **REINÍCIO DA CANÇÃO**

Durante a execução da canção, tecle RESTART no controle remoto.

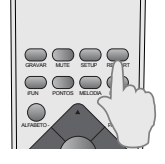

A canção recomeçará e as modificações de tom, tempo, volume e eco permanecerão conforme foram ajustados(ver página 22). Através desse novo recurso, você poderá treinar suas canções favoritas reiniciando-as com um simples toque sem precisar reajustar o tom e tempo de sua preferência.

### MELODIA

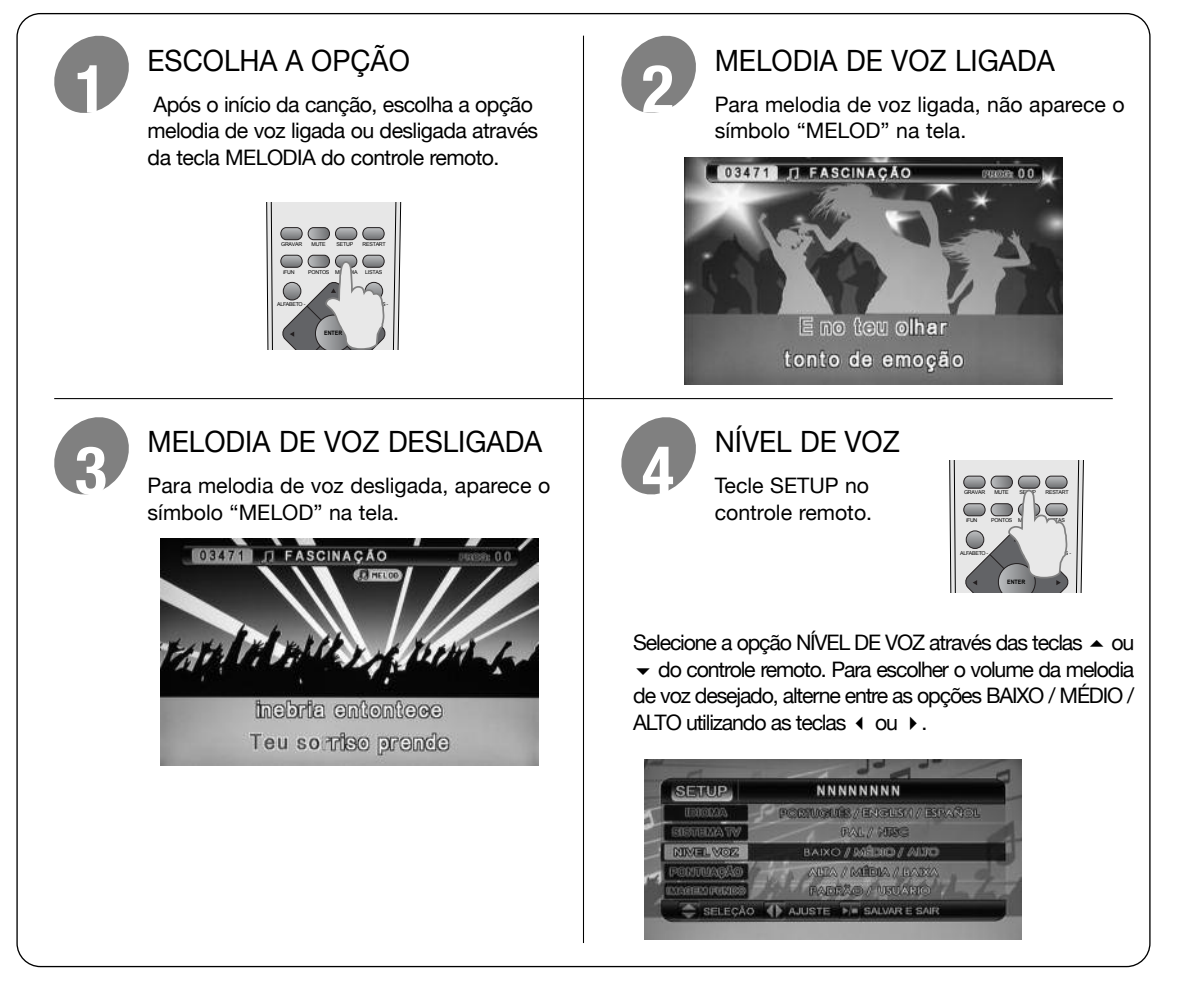

### **VOLUME DO MICROFONE**

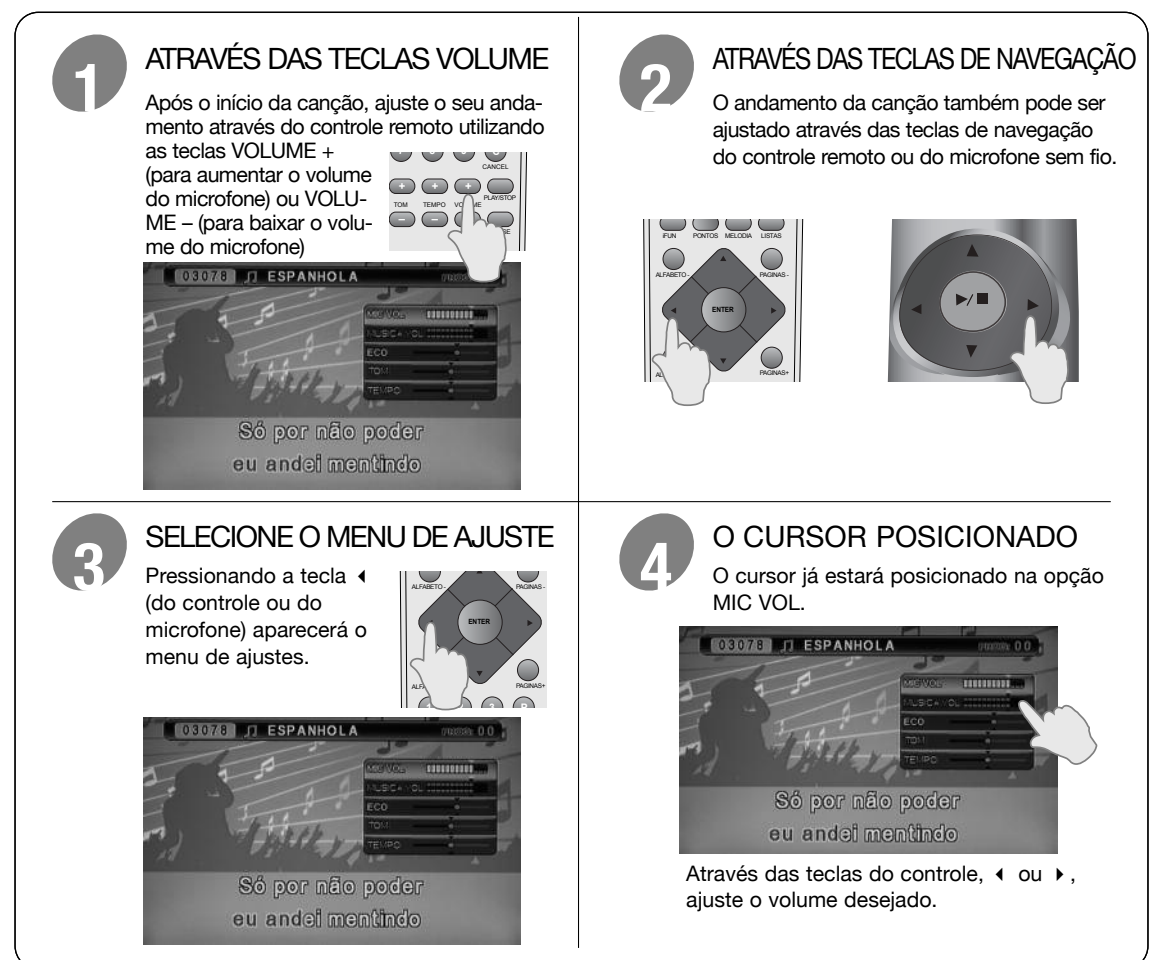

## **VOLUME DA MÚSICA**

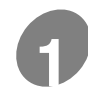

#### ATRAVÉS DAS TECLAS DE NAVEGAÇÃO

Após o início da canção, ajuste o volume através das teclas de navegação do controle remoto ou do microfone sem fio.

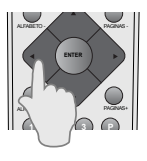

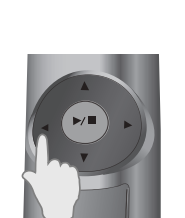

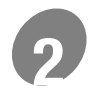

#### O MENU DE AJUSTE

Pressione a tecla 4 (do controle ou do microfone) aparecerá o menu de ajustes.

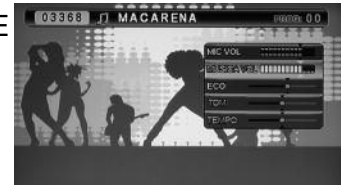

### ESCOLHA A OPÇÃO

Através da tecla - (do controle ou do microfone) escolha a opção MUSICA VOL.

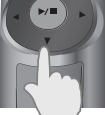

das teclas do controle, 4 Atrav ou ▶, ajuste o volume desejado.

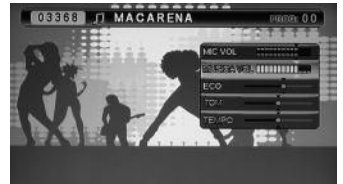

## AJUSTES

### **VOLUME DO ECO**

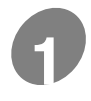

#### ATRAVÉS DAS TECLAS DE NAVEGAÇÃO

Após o início da canção, ajuste o volume do eco através das teclas de navegação do controle remoto ou do microfone sem fio.

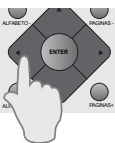

ESCOLHA A OPÇÃO

Através da tecla - (do controle ou do microfone) escolha a opção ECO.

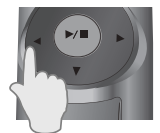

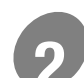

#### MENU DE AJUSTE

Pressione a tecla (do controle ou do microfone) aparecerá o menu de ajustes.

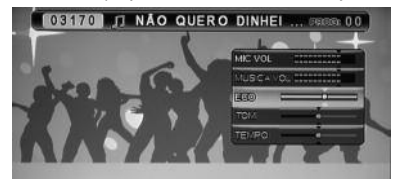

Através das teclas ou , ajuste o volume do eco desejado.

### AJUSTE DE TOM

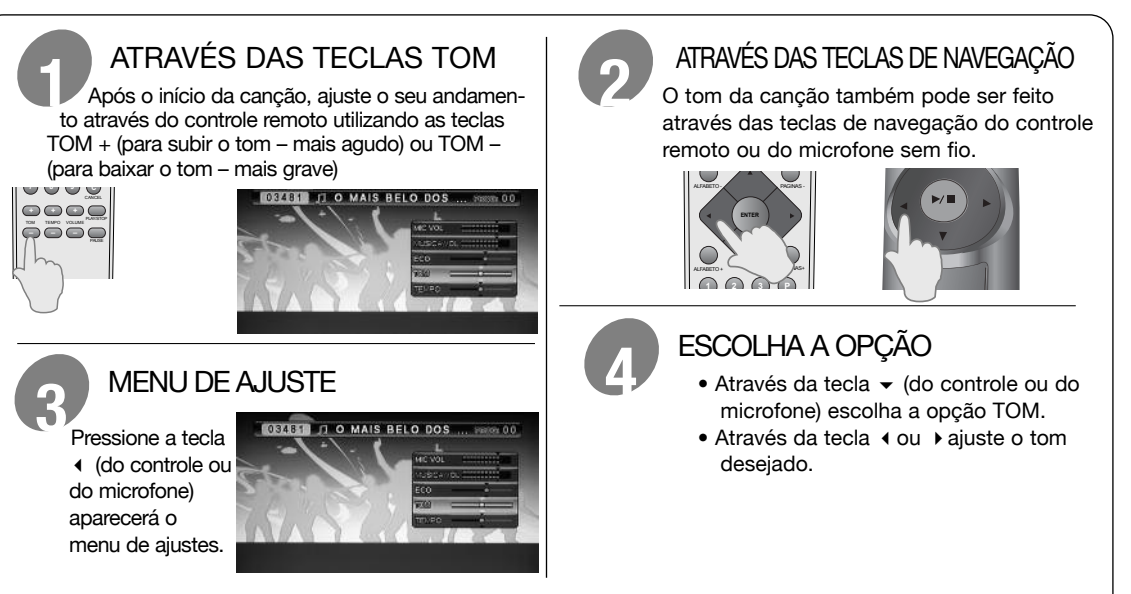

### **GRÁFICO DE TOM**

| <ul> <li>Quando a música está em Do central (C/Cm).</li> </ul> |               |    |     |    |     |     |    |     |    |     |      |        |     |  |
|----------------------------------------------------------------|---------------|----|-----|----|-----|-----|----|-----|----|-----|------|--------|-----|--|
|                                                                | F#            | G  | Ab  | А  | Bb  | В   | С  | Db  | D  | Eb  | Е    | F      | F#  |  |
|                                                                | F#m           | Gm | Abm | Am | Bbm | Bm  | Cm | Dbm | Dm | Ebm | Em   | Fm     | F#m |  |
| E                                                              | BAIXO (GRAVE) |    |     |    |     | = = |    |     |    |     | ALTO | (AGUDC | ))  |  |

Exemplo: Na tela aparecem TOM IIIIII (6 barras), que nesse caso seriam 6 tons:  $\begin{bmatrix} F\# & G & Ab & A & Bb & B \end{bmatrix}$ Portanto, ao baixar o tom que originalmente seria C (do), ele passaria a ser B (si) diminuindo uma barrinha (5>>), depois Bb (si bemol) diminuiria mais uma barrinha (4>>) e assim por diante, bem como se aumentar o tom ele passaria a ser, conforme a tabela, Db (ré bemol) apareceria mais uma barrinha (7>>), depois D (ré) apareceria mais uma barrinha (8>>) e assim por diante. A cada vez que se pressiona as teclas # ou **b**, aumenta-se ou diminui-se de meio em meio tom.

## AJUSTES

### AJUSTE DE TEMPO

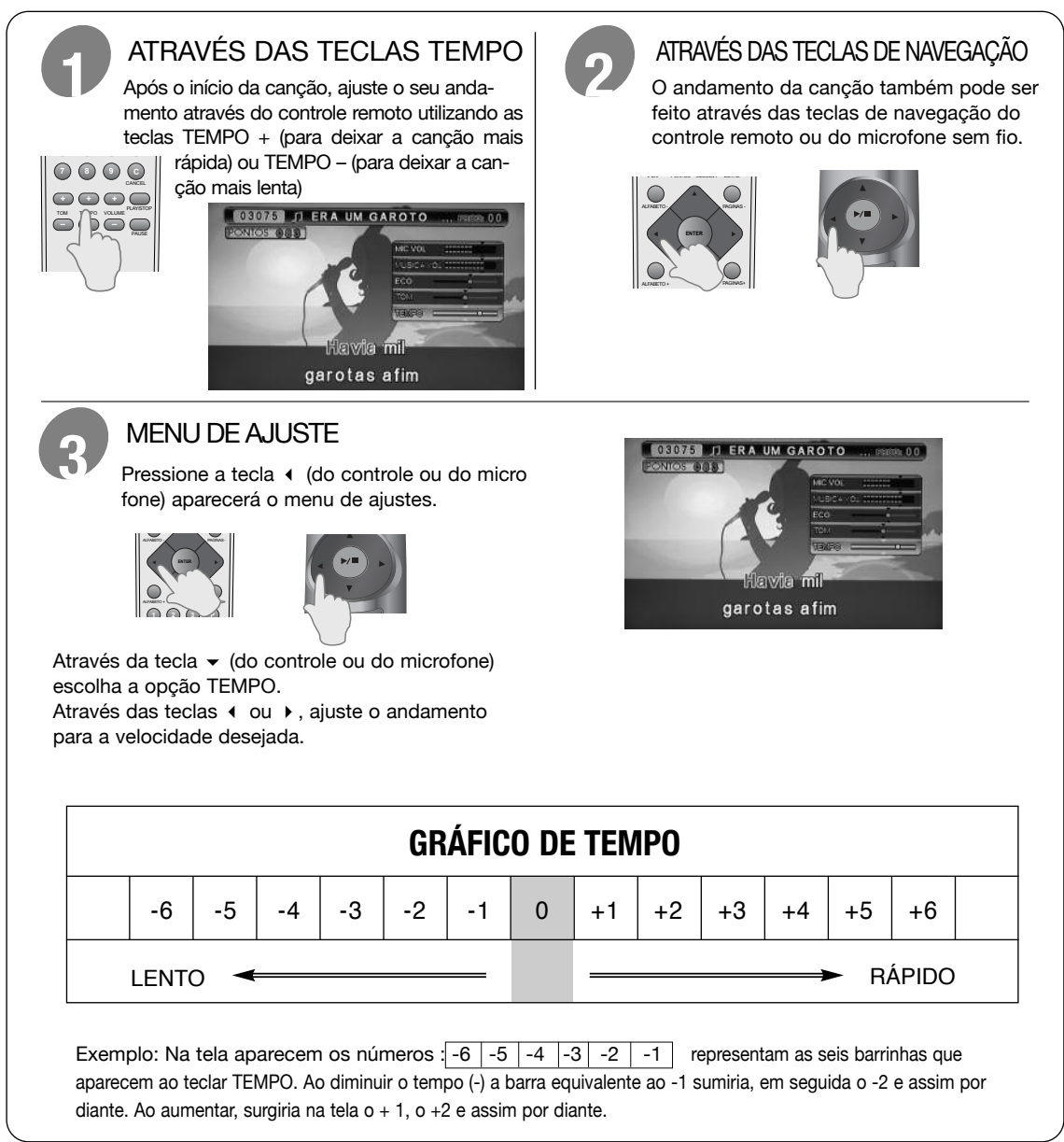

## **IMAGEM DE FUNDO**

### **IMAGEM DE FUNDO**

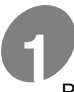

#### IMAGENS DE FUNDO PERSONALIZADAS

Para inserir imagens de fundo personalizadas no seu iVIDEOKÊ :

- é necessário que as imagens tenham extensão jpg
- cada imagem não deve ultrapassar 2megabytes (total 99 imagens)
- é recomendado o tamanho 720 X 576 pixels para otimizar o funcionamento

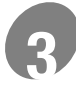

#### TELA DE ABERTURA

Após a tela de abertura, aparecerá a mensagem.

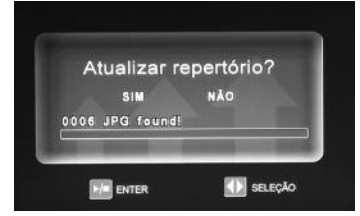

Automaticamente a opção SIM estará em destaque, tecle ENTER no controle remoto para iniciar a atualização de imagens.

Nosso exemplo consta como 0006 imagens encontradas pois foi a quantidade de imagens que gravamos no pendrive. Esse número deve coincidir com a quantidade de imagens que você salvar na pasta VDK IMAGE no seu pendrive.

## 6

#### ESCOLHA A IMAGEM

Utilize as teclas de navegação ( ou ) para escolher entre PADRÃO (imagens do aparelho) ou USUÁRIO (imagem inseridas pelo usuário através do pendrive). A imagem de fundo escolhida PADRÃO ou USUÁRIO permanecerá ativa ao religar o aparelho.

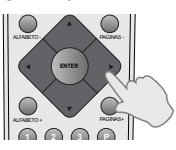

## NO SEU COMPUTADOR: Crie uma pasta chamada VDK IMAGE (tudo em letra maiúscula e com espaço entre as duas palavras). Salve as imagens escolhidas DENTRO da pasta VDK IMAGE e copie-a num pendrive. Com o iVI-

3. Com o IVI-DEOKÊ desligado, conecte o pendrive na entrada USB do aparelho e ligue-o.

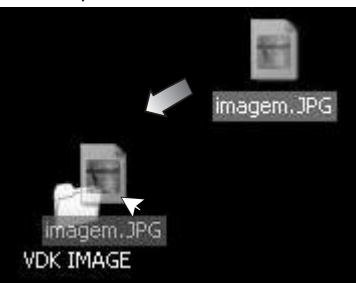

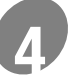

#### ACIONANDO O MENU

Acione o MENU através da tecla SETUP do controle remoto.

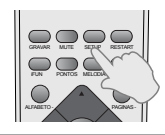

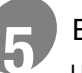

#### ESCOLHA A IMAGEM

Utilize as teclas de navegação ▲ ou ▼ para escolher a opção IMAGEM DE FUNDO

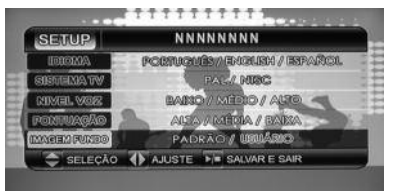

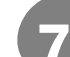

#### ALTERNAÇÃO DE IMAGENS

Ao selecionar entre PADRÃO / USUÁRIO as imagens de fundo alternarão automaticamente. A pasta criada não é apagada do pendrive, podendo ser reutilizada nas próximas atualizações de imagens.

## AT

#### ATUALIZAÇÃO

A última operação substitui a anterior. Para atualizar, basta criar uma nova pasta e repetir o processo.

## ATUALIZAÇÃO DE REPERTÓRIO

### VEJA AS 2 MANEIRAS DE ATUALIZAÇÃO:

#### ATRAVÉS DO SERVIÇO DE UMA LOJA AUTORIZADA

- · Leve até a loja:
  - 1 pendrive\* para copiar as canções;
  - Nº de série do seu iVideokê
    - (na etiqueta fixada na parte inferior);
  - Cartão bônus (no caso da primeira atualização).
  - \* Pendrive vendido separadamente.

- Se preferir, leve o seu iVideokê (sem microfone) para realizar todas as etapas na loja.
- Adquira o cartão pré pago referente ao valor do repertório.

## CARTÃO PRÉ PAGO

Adquira agora músicas pela internet. Basta ter crédito através do cartão pré pago (à venda nas lojas Videokê), colocar a senha que vem no cartão e comprar as suas canções preferidas.

Acesse: www.ivideoke.com.br

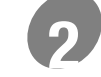

É possível usar em qualquer computador ligado a internet com entrada de pendrive USB.

### EFETUANDO A ATUALIZAÇÃO

| Ľ |  |
|---|--|
|   |  |

#### CADASTRO

Acesse o site e clique em "CADASTRAR MEU APARELHO". É imprescindível o uso do Nº de série do seu iVIDEOKÊ.

#### PAGAMENTO

- Raspe o cartão pré pago na parte indicada para visualizar o seu código.
- Digite o código no campo solicitado e siga as instruções.
- Para outras atualizações de repertório, adquira novos cartões nas lojas autorizadas.

# ESCOLHA DO REPERTÓRIO Canções avulsas ou pré selecionadas (PACOTES e iKits). Na 1ª atualização, utilize o cartão bônus (gratuito e com repertório definido) MOWNLOAD DE CANÇÕES Após a escolha das canções siga as instruções do site. O programa irá gerar um arquivo .VDK para download em seu computador. Copie o arquivo.VDK em um pendrive (sem colocá-lo em pastas). Utilize preferencialmente pendrive vazios, ssem pastas ou arquivos.

## ATUALIZAÇÃO DE REPERTÓRIO

## EFETUANDO A ATUALIZAÇÃO

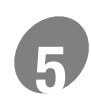

#### INSERINDO AS CANÇÕES

1. Ligue o iVIDEOKÊ e observe o número total de canções.

Desligue o aparelho.

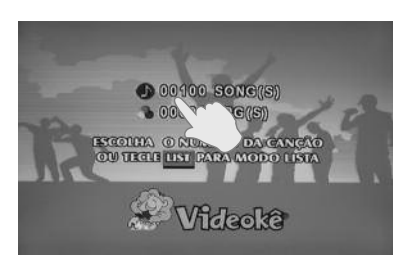

2. Com o iVIDEOKÊ desligado, conecte o pendrive na entrada USB do aparelho e ligue-o.

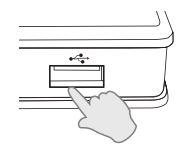

 Tecle ENTER na opção SIM através do controle remoto para iniciar a atualização.

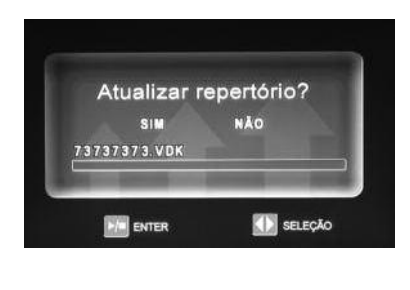

4. A mensagem indicando que a atualização foi concluída aparecerá automaticamente.

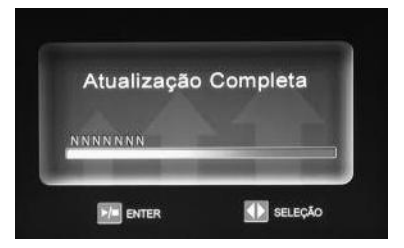

 Em seguida, aparecerá a tela inicial com o número total de canções já atualizado. Verifique a quantidade de canções antes e depois da atualização.

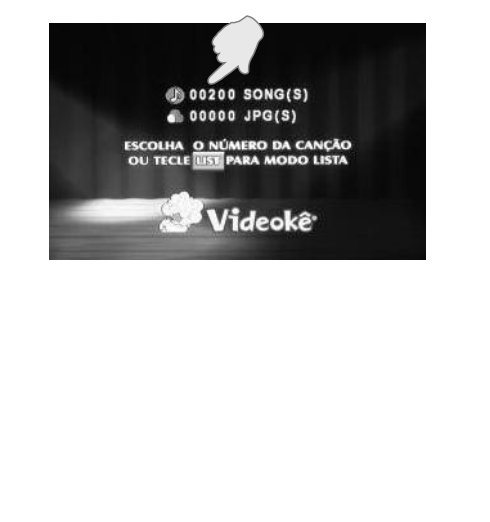

### COMO DIAGNOSTICAR FALHA OPERACIONAL

- Verifique estes importantes pontos antes de requisitar a assistência técnica.
- Desligue e ligue o aparelho e verifique se o problema persiste.

| PROBLEMAS                                               | DIAGNÓSTICO                                                                                                    |
|---------------------------------------------------------|----------------------------------------------------------------------------------------------------|
| Sem força elétrica                                      | <ul> <li>Checar se o cabo de força está plugado normamente.</li> <li>Apertar botão POWER do aparelho.</li> </ul>                                                                                                    |
| Sem Imagem                                              | <ul> <li>Cheque se a conexão do cabo de vídeo está correta.</li> <li>Troque o Canal de Vídeo IN da TV até aparecer a imagem.</li> <li>Verifique se a TV está ligada.</li> </ul>                                                                                                    |
| Imagem em Preto e Branco ou<br>completamente distorcida | <ul> <li>Conecte o VIDEOKÊ diretamente na TV.</li> <li>Verifique se o sistema de TV cor (Pal ou NTSC) está compatível.</li> </ul>                                                                                                    |
| Mudo ou som distorcido                                  | <ul> <li>Ajuste o volume.</li> <li>Cheque a conexão entre os equipamentos (amplificador, TV, caixa acústica) e seleção de saída.</li> </ul>                                                                                                    |
| Qualidade de som inferior                               | <ul> <li>Checar a conexão com TV ou amplificador.</li> <li>Folga ou mancha no conector pode prejudicar a qualidade de som.</li> <li>Ajuste o volume de cada equipamento.</li> </ul>                                                                                                  |
| Microfone mudo                                          | <ul> <li>Checar se o microfone está no ON.</li> <li>Checar o volume de microfone.</li> <li>Verifique as pilhas do microfone sem fio.</li> <li>Verifique o pareamento.</li> <li>Testar com outro microfone.</li> </ul>                                                                |
| Controle remoto não funciona                            | <ul> <li>Direcione o controle remoto direto ao sensor do aparelho em curta distância.</li> <li>Troque as pilhas do controle remoto.</li> <li>Checar se as pilhas estão com polaridade correta.</li> <li>Desligue e desplugue da tomada por 10 segundos e ligue novamente.</li> </ul> |

## **ESPECIFICAÇÕES**

| NOME                          | APARELHO:                                                                                              | iVIDEOKÊ Mini 8162                                                        |
|-------------------------------|----------------------------------------------------------------------------------------------------|---------------------------------------------------------------------------|
| GERAL                         | Voltagem:<br>Consumo:<br>Peso Líquido:<br>Medidas:<br>Temperatura de operação:<br>Umidade de operação: | AC 110V<br>1,8W<br>133 g.<br>11,6x10,2x2,4cm<br>0 a 50℃<br>15 a 80%       |
|                               | SAÍDA AUDIO:                                                                                           | 0,5 Vpp                                                                   |
| AUDIO                         | SAÍDA VIDEO:                                                                                           | 1,0 Vpp                                                                   |
| VIDEO<br>MICROFONE<br>SEM FIO | FREQUÊNCIA:<br>CANAIS:<br>SAÍDA:<br>CONSUMO:<br>PESO LÍQUIDO:<br>MEDIDAS:                              | 2400-2483 MHz<br>16 automático<br>4dBm<br>300mW<br>131g<br>4,1x4,1x27,3cm |
|                               | PESO BRUTO CONJUNTO:<br>MEDIDA CAIXA:                                                                  | 1,387Kg<br>35x23x7,5cm                                                    |

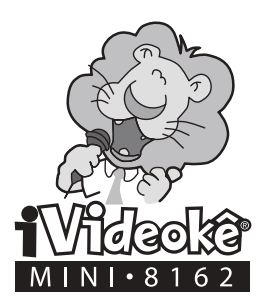

BRIX Ind. e Com. de Eletro Eletrônico Ltda. Santa Rita do Sapucaí - MG site: www.ivideoke.com.br e-mail: videoke@videoke.com.br SAC (0\*\*11) 2942-7755